# Manual Themis - Módulo Gabinetes

## Conteúdo

| 4.4 - Associação a Temas, Paradigmas, IRDC, IAC e Grupo de Representativos  | 3    |
|-----------------------------------------------------------------------------|------|
| 4.4.1 - Associação a Temas e Paradigmas                                     | 3    |
| 4.4.2 - Associação de IRDR / IAC e Grupo de Representativos                 | 20   |
| 4.4.3 - Funcionalidades comuns                                              | 22   |
| 4.4.4 - Aplicação de tese                                                   | 25   |
| 4.4.5 - Endereços para consulta de Temas e Paradigmas e Setor Responsável I | no   |
| ТЈМС                                                                        | . 49 |
|                                                                             |      |

#### CONTATOS

#### ASSESSORIA TÉCNICA ESPECIALIZADA:

Gilberto Miranda Barbosa Júnior

THEMIS (Sugestões e reclamações)

E-mail: themis@tjmg.jus.br

Telefone: 3232-2644

#### SUPORTE AO PROCESSO ELETRÔNICO:

Equipe de consultores JPe - via Chat:

https://www.tjmg.jus.br/portal-tjmg/informes/atendimento-jpe-durante-o-plantao-extraordinario.htm#.YeWmPFXMK5t

E-mail: atendimentojpe@tjmg.jus.br

#### DÚVIDAS SOBRE PROCEDIMENTOS DE CARTÓRIO

SEPAD – Secretaria de Padronização e Acompanhamento da Gestão Judiciária Telefone: 3232-2686

#### PORTAL DE SERVIÇOS DE INFORMÁTICA

http://informatica.intra.tjmg.gov.br

#### 4.4 - Associação a Temas, Paradigmas, IRDC, IAC e Grupo de Representativos

#### Associação a Temas, Paradigmas, IRDR, IAC e Grupo de Representativos

Esta funcionalidade é usada para sobrestar o processo cujo mérito está sendo discutido pelo TJMG ou nos Tribunais Superiores (STJ e STF) e cuja decisão final deverá ser observada em processos similares.

| Processos        |                                                   | Classe       | Matéria       | Conclusão        | Distribuição     | Samão  | мр | Localização |        |
|------------------|---------------------------------------------------|--------------|---------------|------------------|------------------|--------|----|-------------|--------|
| FIUCESSU         |                                                   | Classe       | Materia       | Conclusao        | Distribuição     | 262290 | ME | Lucalização |        |
| 1.0000.19.150    | Conjar                                            | Apelação Ui  | Inclusão Ind  | 07/11/2019 17:19 | 07/11/2019 17:17 |        |    |             | - 11   |
| 1.0000.19.1504   | Copiai                                            | Apelação Cí  | Seguro        | 07/11/2019 13:53 | 07/11/2019 13:51 |        |    |             |        |
| 1.0000.19.1498 🔆 | Marcar como "novo"                                | Apelação Cí  | Alienação Fi  | 07/11/2019 10:19 | 07/11/2019 10:13 |        |    |             | =      |
| 1.0479.15.009    | Destinin                                          | Apelação Cí  | Obrigação d   | 07/11/2019 14:01 | 07/11/2019 08:19 |        |    |             |        |
| 1.0388.16.003    | Kedigir                                           | Apelação Cí  | Inclusão Ind  | 07/11/2019 14:01 | 07/11/2019 08:18 |        |    |             |        |
| 1.0110.15.0020   | Solicitar Registro de Nota                        | Embargos de  | Inadimpleme   | 07/11/2019 12:00 | 07/11/2019 08:07 |        |    |             |        |
| 1.0281.16.001    | Visualizar Documentos de Distribuições Anteriores | Agravo de In | Cédula de Cr  | 06/11/2019 17:59 | 06/11/2019 17:59 |        |    |             |        |
| 1.0512.15.011    | Visualizar Guias de Dagamento                     | Apelação Cí  | Espécies de   | 06/11/2019 14:01 | 06/11/2019 09:47 |        |    |             |        |
| 1.0569.18.002    | visualizar Gulas de Pagamento                     | Agravo de In | Assistência J | 06/11/2019 09:19 | 06/11/2019 09:19 |        |    |             |        |
| 1.0079.11.006    | Visualizar Peças do Processo                      | Apelação Cí  | Acidente de   | 06/11/2019 14:01 | 06/11/2019 08:27 |        |    |             |        |
| 1.0000.19.149    | Atribuir Responsável                              | Apelação Cí  | Interpretaçã  | 05/11/2019 16:21 | 05/11/2019 16:20 |        |    |             | Ψ<br>F |
|                  | Indexar Processo                                  |              |               |                  |                  |        |    |             |        |
| Gabinete Secret  | Associar a Temas e Paradigmas STJ/STF             |              |               |                  |                  |        |    |             |        |
|                  | Associar IRDR/IAC/Grupo de Representativos        |              |               |                  |                  |        |    |             |        |
|                  |                                                   |              |               |                  |                  |        |    |             |        |
| Documento        | Anotações para a Sessão                           | Atualização  |               |                  |                  |        |    |             |        |
| Ap Ap            | Determinar expedição                              |              |               |                  |                  |        |    |             |        |
|                  | Atualizar Tela                                    |              |               |                  |                  |        |    |             |        |
|                  | Propriedades                                      |              |               |                  |                  |        |    |             |        |
|                  | Processos Similares no Tribunal                   |              |               |                  |                  |        |    |             |        |
|                  |                                                   |              |               |                  |                  |        |    |             |        |

4.4.1 - Associação a Temas e Paradigmas

## Associação a Temas e Paradigmas

 Para associar um processo a um tema e paradigma, selecione-o na pasta de trabalho, clicando com o botão direito do mouse sobre seu número e depois na opção "Associar a Temas e Paradigmas STJ/STF".

| 🄰 Themis 2º Grau - \                                                                                                    | /ersão: 2.2.0.1 - Homologação (SUNBDHML-                                                                                                    | AC) - [Pasta de Trabalho]                                                                          | _ <b>_</b> _× |
|----------------------------------------------------------------------------------------------------|----------------------------------------------------------------------------------------------------|----------------------------------------------------------------------------------------------------|---------------|
| Sistema Docum                                                                                                    | ientos Sessões Gerencial Ferramentas                                                                                                    | Utilitäns Janelas Ajuda                                                                            | ×             |
| Documentos                                                                                                    | Localizar: 🔻 📥                                                                                                    | tarupo: [tabb. Des. Ana Mana Machado ▼ Relator Revisor Vogal ♥ Mostrar somente processos conclusos | 2             |
| <mark>≜</mark> ta                                                                                                    | 😰   🎕 🍓 🗑 🕼 🖌 🚇   🛞                                                                                                    | Processos                                                                                          |               |
| Pasta de Trabalho de<br>Counterior Processual<br>Counterior Processual<br>Counterior<br>Counterior<br>Count | C         W         W         W         W         W           ■         191 67 CANARA C/VEL         Não paulados         -         -         -         -         -         -         -         -         -         -         -         -         -         -         -         -         -         -         -         -         -         -         -         -         -         -         -         -         -         -         -         -         -         -         -         -         -         -         -         -         -         -         -         -         -         -         -         -         -         -         -         -         -         -         -         -         -         -         -         -         -         -         -         -         -         -         -         -         -         -         -         -         -         -         -         -         -         -         -         -         -         -         -         -         -         -         -         -         -         -         -         -         -         -         - <t< td=""><td>Processo</td><td>Sessão *</td></t<> | Processo                                                                                           | Sessão *      |
|                                                                                                    | Outros documentos                                                                                                    | House similar to history                                                                           |               |
| Pasta de trabalho da<br>Taquigrafia<br>Pesquisa Pasta<br>Taquigrafia                                                                                                    | E 1     GRUPO DE CÀMARAS CÍVEIS      Descăses monocráticas     Conclusos à relatoria     Conclusos à revisão     Onclusos documentos     Conclusos ao desembargador                                                                                                    |                                                                                                    |               |
| <b>Å</b> EA                                                                                                    |                                                                                                    | Documentos do Processo Eletrônico                                                                  | PJE           |
| Pasta de Trabalho                                                                                                    |                                                                                                    | Dados do Processo                                                                                  |               |
| Links                                                                                                    | 18 processo(s) 0 documento(s)                                                                                                    |                                                                                                    |               |
|                                                                                                    |                                                                                                    | Panco de Dador: SUNEDEMI - PAC (Homologação) Tempo aciono: 0 min(r)                                |               |

 Abrir-se-á, então, a seguinte tela, onde deverão ser escolhidos o Tema ou o Paradigma a ser aplicado, pois a pesquisa poderá ser feita tanto pelo tema quanto pelo paradigma:

| 🛓 Associar a Tema  | s e Paradigma STJ/S   | TF        |                     | ×                           |
|--------------------|-----------------------|-----------|---------------------|-----------------------------|
| Todos os Temas     |                       |           |                     |                             |
|                    |                       |           |                     | Exibir Julgados/Desafetados |
| Trib. Origem       |                       | C STF     | :                   |                             |
| -                  |                       | 0         |                     |                             |
| Tema               |                       | Eltra     |                     |                             |
|                    |                       |           |                     |                             |
| Tipo               |                       | Tema      |                     | <b>/</b>                    |
| Tema               | -                     | •         |                     |                             |
|                    |                       |           |                     |                             |
| Paradigma          |                       |           |                     |                             |
|                    |                       | UF Filtro |                     |                             |
|                    |                       | •         |                     | R                           |
| Tipo               |                       | Paradigma |                     |                             |
| Paradigma          |                       | r]        |                     |                             |
|                    |                       |           |                     |                             |
|                    |                       |           | <b>!</b> ↓          | Associar Limpar             |
| Tema e Paradigmas/ | Incidentes Associados | :         |                     |                             |
| Número do Tema     | Tribunal de origem    | Tema      | Paradigma/Incidente | Data de Atualização         |
|                    |                       |           |                     |                             |
|                    |                       |           |                     |                             |
|                    |                       |           |                     |                             |
|                    |                       |           |                     |                             |
|                    |                       |           |                     |                             |
|                    |                       |           |                     |                             |
|                    |                       |           |                     |                             |
|                    |                       |           |                     |                             |
|                    |                       |           |                     |                             |
| •                  |                       |           |                     | 4                           |

## Pesquisa pelo Tema

1- Para pesquisar pelo tema basta selecionar, em primeiro lugar, o *Tribunal de Origem*- "STJ ou STF". Em seguida, escolha o *Tipo* "Tema, Controvérsia, Tema SIRDR ou IAC".

|                                      |                                              |           |                     | ×                                      |
|--------------------------------------|----------------------------------------------|-----------|---------------------|----------------------------------------|
| odos os Temas                        |                                              |           |                     |                                        |
|                                      |                                              |           |                     | Exibir Julgados/Desafetados            |
| Trib. Origem                         |                                              |           | <del></del>         |                                        |
| 0 213                                |                                              | 0.5       | IF                  |                                        |
| Tema                                 |                                              |           |                     |                                        |
|                                      |                                              | Filtro    |                     |                                        |
|                                      |                                              |           |                     | æ                                      |
| Tipo                                 |                                              | Tema      |                     |                                        |
| Tema                                 |                                              |           |                     | ▼                                      |
| Controvérsia                         |                                              |           |                     |                                        |
| Pa Tema SIRDR                        |                                              |           |                     |                                        |
| Tellia IAC-515                       |                                              | UF Filtro |                     |                                        |
|                                      |                                              | <b></b>   |                     | 2                                      |
| Tipo                                 |                                              | Paradigma |                     |                                        |
| Paradigma                            | -                                            | r         |                     | ▼                                      |
|                                      |                                              |           |                     |                                        |
|                                      |                                              |           |                     |                                        |
|                                      |                                              |           | <b>!</b> ∔          | Associar Limpar                        |
| īema e Paradigmas/i                  | Incidentes Associados:                       | :         | <u>†</u>            | Associar Limpar                        |
| 「ema e Paradigmas/<br>Número do Tema | Incidentes Associados:<br>Tribunal de origem | :<br>Tema | Paradigma/Incidente | Associar Limpar                        |
| 「ema e Paradigmas/<br>Número do Tema | Incidentes Associados:<br>Tribunal de origem | :<br>Tema | Paradigma/Incidente | Associar Limpar<br>Data de Atualização |
| Tema e Paradigmas/<br>Número do Tema | Incidentes Associados:<br>Tribunal de origem | :<br>Tema | Paradigma/Incidente | Associar Limpar<br>Data de Atualização |
| 「ema e Paradigmas/<br>Número do Tema | Incidentes Associados:<br>Tribunal de origem | :<br>Tema | Paradigma/Incidente | Associar Limpar<br>Data de Atualização |
| 「ema e Paradigmas/<br>Número do Tema | Incidentes Associados:<br>Tribunal de origem | :<br>Tema | Paradigma/Incidente | Associar Limpar                        |
| Tema e Paradigmas/<br>Número do Tema | Incidentes Associados:<br>Tribunal de origem | :<br>Tema | Paradigma/Incidente | Associar Limpar<br>Data de Atualização |
| Tema e Paradigmas/<br>Número do Tema | Incidentes Associados:<br>Tribunal de origem | :<br>Tema | Paradigma/Incidente | Associar Limpar                        |
| Tema e Paradigmas/<br>Número do Tema | Incidentes Associados:<br>Tribunal de origem | :<br>Tema | Paradigma/Incidente | Associar Limpar                        |
| Tema e Paradigmas/<br>Número do Tema | Incidentes Associados:<br>Tribunal de origem | :<br>Tema | Paradigma/Incidente | Associar Limpar                        |
| Tema e Paradigmas/<br>Número do Tema | Incidentes Associados:<br>Tribunal de origem | :<br>Tema | Paradigma/Incidente | Associar Limpar<br>Data de Atualização |
| Fema e Paradigmas/<br>Número do Tema | Incidentes Associados:<br>Tribunal de origem | :<br>Tema | Paradigma/Incidente | Associar Limpar                        |

• O usuário poderá usar o campo "Filtro" para fazer sua pesquisa.

| Associar a Tema     | s le Paradigma STJ/S  | TF        |      |                     | <b>—</b>                    |
|---------------------|-----------------------|-----------|------|---------------------|-----------------------------|
| odos os Temas       |                       |           |      |                     |                             |
|                     |                       |           |      |                     | Exibir Julgados/Desafetados |
| Trib. Origem        |                       |           |      |                     |                             |
| 9 313               |                       |           | 0.51 |                     |                             |
| Tema                |                       |           |      |                     |                             |
|                     |                       | Filtro    |      |                     |                             |
|                     |                       |           |      |                     | 1                           |
| Tipo                |                       | Tema      |      |                     |                             |
| Tema                |                       |           |      |                     | ▼ [                         |
|                     |                       |           |      |                     |                             |
| Paradigma           |                       |           |      |                     |                             |
|                     |                       | UF Filt   | ro   |                     |                             |
|                     |                       |           |      |                     | R                           |
| Tipo                |                       | Paradigma |      |                     |                             |
| Paradigma           |                       |           |      |                     | ▼                           |
|                     |                       |           |      |                     |                             |
|                     |                       |           |      | (†i)                | Associar                    |
|                     |                       |           |      |                     | Limpar                      |
| [ema e Paradigmas/] | Incidentes Associados | :         |      |                     |                             |
| Número do Tema      | Tribunal de origem    | Tema      |      | Paradigma/Incidente | Data de Atualização         |
|                     |                       |           |      |                     |                             |
|                     |                       |           |      |                     |                             |
|                     |                       |           |      |                     |                             |
|                     |                       |           |      |                     |                             |
|                     |                       |           |      |                     |                             |
|                     |                       |           |      |                     |                             |
|                     |                       |           |      |                     |                             |
|                     |                       |           |      |                     |                             |
| 4                   |                       |           |      |                     |                             |
| •                   |                       |           | 111  |                     |                             |
|                     |                       |           |      |                     | E Padiair Daciaño           |
|                     |                       |           |      |                     | E Redigir Decisao           |

 Ele deverá redigir uma palavra chave no campo "Filtro", em seguida clicar na lupa e logo após, clicar na setinha. O sistema exibirá uma lista de temas com a palavra pesquisada, bastando ao usuário rolar as opções e escolher aquele que melhor atenda ao caso concreto.

| Associar a Temas                                                                                                    | s le Paradigma STJ/S                        | STF                                                |                                                            |                                        |
|----------------------------------------------------------------------------------------------------|---------------------------------------------|----------------------------------------------------|------------------------------------------------------------|----------------------------------------|
| dos os Temas                                                                                                    |                                             |                                                    |                                                            |                                        |
|                                                                                                    |                                             |                                                    |                                                            | Exibir Julgados/Desafetad              |
| Trib. Origem                                                                                                    |                                             |                                                    |                                                            |                                        |
| ITS                                                                                                    |                                             | STF                                                |                                                            |                                        |
| Tema                                                                                                    |                                             |                                                    |                                                            |                                        |
|                                                                                                    |                                             | Filtro                                             |                                                            |                                        |
|                                                                                                    |                                             | indenização                                        |                                                            | A                                      |
| Tipo                                                                                                    |                                             | Tema                                               |                                                            |                                        |
| Tema                                                                                                    |                                             |                                                    |                                                            | 🗖 🔁                                    |
|                                                                                                    |                                             | 00037-recurso em que se                            | e discute acerca da indeniz                                | ação por danos r 🔺                     |
|                                                                                                    |                                             | 00038-recurso em que se                            | discute acerca da indeniz                                  | ação por danos r 😑                     |
| Paradigma                                                                                                    |                                             | 00040-recurso em que se<br>00041-recurso em que se | e discute acerca da indeniz<br>e discute acerca da indeniz | ação por danos r 💷 🔤                   |
| 00041-recurso em que se discute acerca da indenização por danos r<br>00167-recurso em que se discute a incidência do imposto de renda s |                                             |                                                    |                                                            | posto de renda s                       |
|                                                                                                    |                                             | 00184-recurso em que se<br>00197-recurso em que se | e disute a proposta de revi<br>a discute a tese de que o t | são da tese firma                      |
| Tipo                                                                                                    |                                             | 00370-recurso em que se                            | e discute a incidência ou nâ                               | io do imposto sot                      |
| Paradigma                                                                                                    |                                             | -                                                  |                                                            |                                        |
|                                                                                                    |                                             |                                                    |                                                            |                                        |
| ma e Paradiomas/l                                                                                                    | Incidentes Associados                       |                                                    | <b>!</b>                                                   | Associar                               |
| :ma e Paradigmas/I<br>Número do Tema                                                                                                    | Incidentes Associados<br>Tribunal de origem | :<br>Tema                                          | Paradigma/Incidente                                        | Associar Limpar<br>Data de Atualização |
| ema e Paradigmas/I<br>Número do Tema                                                                                                    | íncidentes Associados<br>Tribunal de origem | :<br>Tema                                          | Paradigma/Incidente                                        | Associar Limpar<br>Data de Atualização |
| ma e Paradigmas/I<br>Número do Tema                                                                                                    | Incidentes Associados<br>Tribunal de origem | :<br>Tema                                          | Paradigma/Incidente                                        | Associar Limpar<br>Data de Atualização |

• Caso seja necessário limpar os campos da pesquisa, basta clicar na opção "Limpar".

| os os Temas                                                           |                                      |                                                                                                    |                                                                                                    |
|-----------------------------------------------------------------------|--------------------------------------|----------------------------------------------------------------------------------------------------|----------------------------------------------------------------------------------------------------|
|                                                                       |                                      |                                                                                                    | Evibir Julgados/Desafeta                                                                                        |
| Trib. Origem                                                          |                                      | 1                                                                                                    |                                                                                                    |
| َ TJ دَ                                                               |                                      | STF                                                                                                    |                                                                                                    |
|                                                                       |                                      |                                                                                                    |                                                                                                    |
| ema                                                                   |                                      |                                                                                                    |                                                                                                    |
|                                                                       | F                                    | iltro                                                                                                    |                                                                                                    |
|                                                                       | į                                    | ndenização                                                                                                    | 2                                                                                                    |
| Tipo                                                                  | т                                    | ema                                                                                                    |                                                                                                    |
| Tema                                                                  |                                      |                                                                                                    | 👻 🔁                                                                                                    |
| Paradigma                                                             |                                      | 00038-recurso em que se discute acerca da inder<br>00040-recurso em que se discute acerca da inder<br>00041-recurso em que se discute acerca da inder<br>00167-recurso em que se discute a incidência do<br>00184-recurso em que se discute a proposta de re                                                                                                    | nização por danos r<br>nização por danos r<br>nização por danos r<br>imposto de renda s<br>evisão da tese firma |
|                                                                       |                                      | 00107 menunes and average disautes a terre de avera                                                                                                    |                                                                                                    |
| Tipo                                                                  |                                      | 00197-recurso em que se discute a tese de que o<br>00370-recurso em que se discute a incidência ou                                                                                                    | não do imposto sol 🔻                                                                                            |
| <b>Tipo</b><br>Paradigma                                              | <b>~</b>                             | 00197-recurso em que se discute a tese de que o<br>00370-recurso em que se discute a incidência ou                                                                                                    | não do imposto sol                                                                                              |
| Tipo<br>Paradigma                                                     |                                      | 00197-recurso em que se discute a tese de que o<br>00370-recurso em que se discute a incidência ou<br>(time discute a incidência ou                                                                                                    | Associar                                                                                                    |
| Tipo<br>Paradigma<br>na e Paradigmas/Incident<br>úmero do Tema Tribur | tes Associados:<br>nal de origem Ter | 00197-recurso em que se discute a tese de que o<br>00370-recurso em que se discute a incidência ou<br>()<br>()<br>()<br>()<br>()<br>()<br>()<br>()<br>()<br>()<br>()<br>()<br>()                                                                                                    | Associar Limpar                                                                                                 |
| Tipo<br>Paradigma<br>na e Paradigmas/Incident<br>úmero do Tema Tribur | tes Associados:<br>nal de origem Ter | 00197-recurso em que se discute a tese de que o<br>00370-recurso em que se discute a incidência ou<br>time (<br>na Paradigma/Incidente                                                                                                    | Associar Limpar                                                                                                 |
| Tipo<br>Paradigma<br>na e Paradigmas/Incident<br>úmero do Tema Tribur | tes Associados:<br>nal de origem Ter | 00197-recurso em que se discute a tese de que o<br>00370-recurso em que se discute a incidência ou<br>Incidência ou<br>Ma Paradigma/Incidente                                                                                                    | Associar Limpar                                                                                                 |
| Tipo<br>Paradigma<br>na e Paradigmas/Incideni<br>úmero do Tema Tribur | tes Associados:<br>nal de origem Ter | 00197-recurso em que se discute a tese de que o<br>00370-recurso em que se discute a incidência ou<br>Incidência ou<br>Marcelon de la construction de la construction de la  | Associar Limpar                                                                                                 |
| Tipo<br>Paradigma<br>na e Paradigmas/Incident<br>úmero do Tema Tribur | tes Associados:<br>nal de origem Ter | 00197-recurso em que se discute a tese de que o<br>00370-recurso em que se discute a incidência ou<br>Incidência ou<br>Paradigma/Incidente                                                                                                    | Associar Limpar                                                                                                 |
| Tipo<br>Paradigma<br>na e Paradigmas/Incident<br>úmero do Tema Tribu  | tes Associados:<br>nal de origem Ter | 00197-recurso em que se discute a tese de que o<br>00370-recurso em que se discute a incidência ou<br>Incidência ou<br>Marcelo de la construction de la construction de la c | Associar Limpar                                                                                                 |

Caso não queira utilizar o "Filtro", clique no ícone destacado, o sistema listará todos os temas que estiverem em julgamento, relacionados ao *Tipo* e ao *Tribunal de Origem* selecionados.

| los os Temas                                             |                                             |                                                              |                                                                                                    |                                                                                                    |
|----------------------------------------------------------|---------------------------------------------|--------------------------------------------------------------|----------------------------------------------------------------------------------------------------|----------------------------------------------------------------------------------------------------|
|                                                          |                                             |                                                              |                                                                                                    | Exibir Julgados/Desafetad                                                                                |
| Trib. Origem                                             |                                             |                                                              | 0                                                                                                    |                                                                                                    |
| STJ                                                      |                                             |                                                              | O STF                                                                                                    |                                                                                                    |
| Tema                                                     |                                             |                                                              |                                                                                                    |                                                                                                    |
|                                                          |                                             | Filtro                                                       |                                                                                                    |                                                                                                    |
|                                                          |                                             |                                                              |                                                                                                    | R                                                                                                    |
| Tipo                                                     |                                             | Tema                                                         |                                                                                                    |                                                                                                    |
| Tema                                                     |                                             | -                                                            |                                                                                                    |                                                                                                    |
| <sup>v</sup> aradigma                                    |                                             | 00002-recurs<br>00004-recurs<br>00005-recurs<br>00005-recurs | o em que se discute a questão refer<br>o em que se discute a questão refer<br>o em que se discute a questão refer<br>o em que se discute a questão refer<br>o em que se discute a questão relati | ente à conversão (<br>ente à conversão (<br>ente à percentua<br>ente à prescrição (<br>va ao reajuste de |
|                                                          |                                             | 10000 /-recurs                                               | <u>o em que se discute a questão relativ</u>                                                                                                    |                                                                                                    |
| Tipo                                                     |                                             | 00007-recurs                                                 | o em que se discute a questão relativ<br>o em que se discute a questão relativ                                                                                                    | va ao reajuste de 🔻                                                                                      |
| <b>Tipo</b><br>Paradigma                                 |                                             | 00002-recurs<br>00008-recurs                                 | o em que se discute a questão relati<br>o em que se discute a questão relati                                                                                                    | Associar                                                                                                 |
| Tipo<br>Paradigma                                        | Incidentes Associados                       | 00002-recurs                                                 | o em que se discute a questão relati<br>o em que se discute a questão relati<br>                                                                                                    | Associar                                                                                                 |
| Tipo<br>Paradigma<br>ma e Paradigmas/<br>Iúmero do Tema  | Incidentes Associados<br>Tribunal de origem | 00002-recursi                                                | o em que se discute a questão relati<br>o em que se discute a questão relati<br>()<br>()<br>Paradigma/Incidente                                                                                  | Associar Limpar                                                                                          |
| Tipo<br>Paradigma<br>ma e Paradigmas/I<br>lúmero do Tema | Incidentes Associados<br>Tribunal de origem | recurs<br>00008-recurs<br>Tema                               | o em que se discute a questão relati<br>o em que se discute a questão relati<br>I                                                                                                    | Associar Limpar                                                                                          |

Selecionado o tema clique no ícone para visualizar a situação e a descrição detalhada do mesmo.

| os os Temas                                   |                                             |                                         |                                   |                                        |
|-----------------------------------------------|---------------------------------------------|-----------------------------------------|-----------------------------------|----------------------------------------|
|                                               |                                             |                                         |                                   | Evibir Julgados/Desafet:               |
| rib. Origem                                   |                                             |                                         |                                   |                                        |
| ) STJ                                         |                                             |                                         | STF                               |                                        |
|                                               |                                             |                                         |                                   |                                        |
| cilla                                         |                                             | Eiltra                                  |                                   |                                        |
|                                               |                                             | Fildo                                   |                                   | 0                                      |
| _                                             |                                             |                                         |                                   | 1                                      |
| Tipo                                          |                                             | Tema                                    | 1 <b>.</b>                        | c                                      |
| Tema                                          | •                                           | 00005-recurso e                         | m que se discute a questão ref    | terente à prescrição 🔻 📑               |
|                                               |                                             |                                         |                                   |                                        |
| aradigma                                      |                                             |                                         |                                   |                                        |
| 2                                             |                                             | UF Filtro                               |                                   |                                        |
|                                               |                                             | <b>—</b>                                |                                   | A                                      |
| Tine                                          |                                             | Baradiama                               |                                   | ~                                      |
| npo<br>Dese diama                             |                                             | Parauigina                              |                                   |                                        |
| Paradigma                                     |                                             | * I I I I I I I I I I I I I I I I I I I |                                   | · · · · · · · · · · · · · · · · · · ·  |
| ·                                             |                                             |                                         |                                   |                                        |
|                                               |                                             |                                         |                                   |                                        |
|                                               |                                             |                                         | •:                                | Associar                               |
| ۶ <u>ــــــــــــــــــــــــــــــــــــ</u> |                                             |                                         | <b>t</b> i                        | Associar                               |
| a o Daradiomac /                              | incidentes Associados                       |                                         | <u><u></u></u>                    | Associar Limpar                        |
| ia e Paradigmas/I                             | íncidentes Associados                       | :                                       |                                   | Associar Limpar                        |
| ia e Paradigmas/I<br>ímero do Tema            | íncidentes Associados<br>Tribunal de origem | :<br>Tema                               | <b>1</b> ↓<br>Paradigma/Incidente | Associar Limpar<br>Data de Atualização |
| a e Paradigmas/I<br>imero do Tema             | incidentes Associados<br>Tribunal de origem | :<br>Tema                               | Paradigma/Incidente               | Associar Limpar<br>Data de Atualização |
| a e Paradigmas/I<br>imero do Tema             | íncidentes Associados<br>Tribunal de origem | :<br>Tema                               | Paradigma/Incidente               | Associar Limpar<br>Data de Atualização |
| a e Paradigmas/I<br>ímero do Tema             | íncidentes Associados<br>Tribunal de origem | :<br>Tema                               | Paradigma/Incidente               | Associar Limpar<br>Data de Atualização |
| a e Paradigmas/I<br>imero do Tema             | incidentes Associados<br>Tribunal de origem | :<br>Tema                               | Paradigma/Incidente               | Associar Limpa<br>Data de Atualização  |
| a e Paradigmas/I<br>imero do Tema             | íncidentes Associados<br>Tribunal de origem | :<br>Tema                               | Paradigma/Incidente               | Associar Limpa<br>Data de Atualização  |
| a e Paradigmas/I<br>ímero do Tema             | íncidentes Associados<br>Tribunal de origem | :<br>Tema                               | Paradigma/Incidente               | Associar Limpar<br>Data de Atualização |
| a e Paradigmas/I<br>imero do Tema             | incidentes Associados<br>Tribunal de origem | :<br>Tema                               | Paradigma/Incidente               | Associar Limpar<br>Data de Atualização |
| a e Paradigmas/I<br>imero do Tema             | Incidentes Associados<br>Tribunal de origem | :<br>Tema                               | Paradigma/Incidente               | Associar Limpa<br>Data de Atualização  |
| a e Paradigmas/I<br>imero do Tema             | íncidentes Associados<br>Tribunal de origem | :<br>Tema                               | Paradigma/Incidente               | Associar Limpar<br>Data de Atualização |
| a e Paradigmas/I<br>imero do Tema             | incidentes Associados<br>Tribunal de origem | :<br>Tema                               | Paradigma/Incidente               | Associar Limpar<br>Data de Atualização |

- A tela exibirá:
- SITUAÇÃO do tema: Julgado o mérito do tema, Transitado em Julgado, etc.;

- NUT - Número único do tema: Número de identificação do tema definido pelo CNJ (somente para IRDR, IAC e Representativo de controvérsia);

- TESE FIRMADA: tese que foi firmada após o julgamento do tema;

#### - REFERÊNCIA LEGISLATIVA: citação de referências legislativas, quando for o caso;

Exemplo:

| Tema/Tese                                                   |                                                             |                                                       |                                                  |                                           |                                                                                                    | × |
|-------------------------------------------------------------|-------------------------------------------------------------|-------------------------------------------------------|--------------------------------------------------|-------------------------------------------|----------------------------------------------------------------------------------------------------|---|
| Tribunal: 🗂 Ti                                              | po: Tema                                                    | Número: 0                                             | 1040                                             | Situação:                                 | Afetado                                                                                                    |   |
| Título: DIREITO PRO                                         | OCESSUAL CIVIL                                              | E DO TRABALH                                          | 0                                                |                                           |                                                                                                    |   |
| Detalhes                                                    |                                                             |                                                       |                                                  |                                           |                                                                                                    |   |
| NUT:                                                        |                                                             |                                                       |                                                  |                                           |                                                                                                    |   |
| Questão Submetida                                           | a Julgamento:                                               |                                                       |                                                  |                                           |                                                                                                    |   |
| recurso em que se<br>e apreensão defer                      | discute a possibil<br>ida com base no [                     | idade de apreci<br>Decreto-Lei 911                    | ação da conte<br>/1969.                          | estação ofe                               | erecida antes da execução da liminar de busca                                                                                        | * |
| Anotações NUGEP:                                            |                                                             |                                                       |                                                  |                                           |                                                                                                    | Ŧ |
| Afetação na sessã<br>98/STJ.Tema em II<br>determinação de s | o eletrônica inicia<br>RDR n. 13/TJMG (<br>uspensão naciona | da em 20/11/20<br>(1.000. 16.0378<br>al de todos os p | )19 e finalizad<br>36/000/MG) ·<br>rocessos (acc | la em 26/1<br>- REsp em I<br>órdão public | 1/2019 (Segunda Seção).Vide Controvérsia n.<br>RDRInformações Complementares: Não há<br>ado no DJe de 10/12/2019).O Ministro Relator | * |
| Tese Firmada:                                               |                                                             |                                                       |                                                  |                                           |                                                                                                    |   |
|                                                             |                                                             |                                                       |                                                  |                                           |                                                                                                    | * |
|                                                             |                                                             |                                                       |                                                  |                                           |                                                                                                    | - |
| Referência Legislativ                                       | va:                                                         |                                                       |                                                  |                                           |                                                                                                    |   |
| •                                                           |                                                             |                                                       |                                                  |                                           |                                                                                                    | * |
|                                                             |                                                             |                                                       |                                                  |                                           |                                                                                                    | - |
| Radar:                                                      |                                                             |                                                       |                                                  |                                           |                                                                                                    |   |
|                                                             |                                                             |                                                       |                                                  |                                           |                                                                                                    | ^ |
|                                                             |                                                             |                                                       |                                                  |                                           |                                                                                                    | - |
| Temas Vinculados                                            | Paradigmas Vinc                                             | ulados                                                |                                                  |                                           |                                                                                                    |   |
| Paradigma                                                   | Código                                                      | UF Tribunal                                           | Tipo                                             |                                           |                                                                                                    |   |
| RESP                                                        | 1799367                                                     | MG STJ                                                | Paradigma                                        |                                           |                                                                                                    |   |
| RESP                                                        | 1892589                                                     | MG STJ                                                | Paradigma                                        |                                           |                                                                                                    |   |
|                                                             |                                                             |                                                       |                                                  |                                           |                                                                                                    |   |

2- Com base no tema selecionado, escolha agora o paradigma.

Observação: A opção paradigma só será habilitada quando o tema já tiver sido selecionado.

 O *Tipo*: Paradigma ou Representativo de Controvérsia será selecionado automaticamente. • Da mesma forma que no campo Tema, clicando-se na setinha, o sistema listará todos os paradigmas existentes que correspondam ao tema escolhido.

| 🛃 Associar a Tema  | s e Paradigma STJ/S   | STF                                         |                               | ×                           |
|--------------------|-----------------------|---------------------------------------------|-------------------------------|-----------------------------|
| Todos os Temas     |                       |                                             |                               |                             |
|                    |                       |                                             |                               | Exibir Julgados/Desafetados |
| Trib. Origem       |                       | 0.077                                       |                               |                             |
| 0 513              |                       | O SIF                                       |                               |                             |
| Tema               |                       |                                             |                               |                             |
|                    |                       | Filtro                                      |                               |                             |
|                    |                       |                                             |                               | æ                           |
| Tipo               |                       | Tema                                        |                               |                             |
| Tema               |                       | <ul> <li>01098-recurso em que se</li> </ul> | e discute a "(im)possibilidad | le de acordo de 💌 🚰         |
|                    |                       |                                             |                               |                             |
| Paradigma          |                       |                                             |                               |                             |
| -                  |                       | UF Filtro                                   |                               |                             |
|                    |                       | <b>•</b>                                    |                               | R                           |
| Tipo               |                       | Paradigma                                   |                               |                             |
| Paradigma          |                       |                                             |                               |                             |
|                    |                       | RESP-1890343/SC                             |                               |                             |
|                    |                       | RESP-1890344/RS                             |                               |                             |
|                    |                       |                                             | <b>!</b> ↓                    | Associar Limpar             |
| Tema e Paradigmas/ | Incidentes Associados |                                             |                               |                             |
| Número de Temo     | Tribunal da asiaam    | Tama                                        | Davadiawa (Tasidanta          | Data da Atualizzaño         |
| Numero do Tema     | Tribunal de origem    | Tema                                        | Paradigma/Incidente           | Data de Atualização         |
|                    |                       |                                             |                               |                             |
|                    |                       |                                             |                               |                             |
|                    |                       |                                             |                               |                             |
|                    |                       |                                             |                               |                             |
|                    |                       |                                             |                               |                             |
|                    |                       |                                             |                               |                             |
|                    |                       |                                             |                               |                             |
|                    |                       |                                             |                               |                             |
| •                  |                       | III                                         |                               | 4                           |
|                    |                       |                                             |                               | Pedigir Degisão             |
|                    |                       |                                             |                               |                             |

• Após selecionar o paradigma, clique em associar.

|                                      | s le Paradigma STJ/S                        | STF                                         |                              | -                                      |
|--------------------------------------|---------------------------------------------|---------------------------------------------|------------------------------|----------------------------------------|
| dos os Temas                         |                                             |                                             |                              |                                        |
|                                      |                                             |                                             |                              | Exibir Julgados/Desafetado             |
| Trib. Origem                         |                                             | 0                                           |                              |                                        |
| STJ                                  |                                             | © STF                                       |                              |                                        |
| Tema                                 |                                             |                                             |                              |                                        |
|                                      |                                             | Filtro                                      |                              |                                        |
|                                      |                                             |                                             |                              | R                                      |
| Tipo                                 |                                             | Tema                                        |                              |                                        |
| Tema                                 |                                             | <ul> <li>01098-recurso em que se</li> </ul> | e discute a "(ìm)possibilida | de de acordo de 💌 🚰                    |
| L                                    |                                             |                                             |                              |                                        |
|                                      |                                             |                                             |                              |                                        |
| Paradigma                            |                                             |                                             |                              |                                        |
|                                      |                                             | UF Filtro                                   |                              |                                        |
|                                      |                                             | <b>•</b>                                    |                              | R                                      |
| Тіро                                 |                                             | Paradigma                                   |                              |                                        |
| Decedience                           |                                             | DECD 4000040/00                             |                              |                                        |
| Paradigina                           |                                             | RESP-1890343/SC                             |                              |                                        |
| Paraugina                            |                                             | RESP-1890343/SC                             |                              | T                                      |
| Paraugina                            |                                             | KE2H-1890343/2C                             |                              |                                        |
| Paradignia                           |                                             | KE2H-1890343/2C                             | <u>ti</u>                    | Associar                               |
| ema e Paradigmas/                    | Incidentes Associados                       | : (KE2h-1920342/2C                          | <u>ti</u>                    | Associar                               |
| ema e Paradigmas/<br>Número do Tema  | Incidentes Associados<br>Tribunal de origem | :<br>Tema                                   | Paradigma/Incidente          | Associar Limpar<br>Data de Atualização |
| ema e Paradigmas/J<br>Número do Tema | Incidentes Associados<br>Tribunal de origem | :<br>Tema                                   | Paradigma/Incidente          | Associar Limpar<br>Data de Atualização |
| ema e Paradigmas/<br>Número do Tema  | Incidentes Associados<br>Tribunal de origem | :<br>Tema                                   | Paradigma/Incidente          | Associar Limpar<br>Data de Atualização |
| ema e Paradigmas/J                   | Incidentes Associados<br>Tribunal de origem | :<br>Tema                                   | Paradigma/Incidente          | Associar Limpar<br>Data de Atualização |
| ema e Paradigmas/<br>Número do Tema  | Incidentes Associados<br>Tribunal de origem | :<br>Tema                                   | Paradigma/Incidente          | Associar Limpar<br>Data de Atualização |
| ema e Paradigmas/                    | Incidentes Associados<br>Tribunal de origem | Tema                                        | Paradigma/Incidente          | Associar Limpar<br>Data de Atualização |
| ema e Paradigmas/<br>Número do Tema  | Incidentes Associados<br>Tribunal de origem | :<br>Tema                                   | Paradigma/Incidente          | Associar Limpar<br>Data de Atualização |
| ema e Paradigmas/                    | Incidentes Associados<br>Tribunal de origem | :<br>Tema                                   | Paradigma/Incidente          | Associar Limpar<br>Data de Atualização |
| ema e Paradigmas/                    | Incidentes Associados<br>Tribunal de origem | :<br>Tema                                   | Paradigma/Incidente          | Associar Limpar<br>Data de Atualização |
| ema e Paradigmas/                    | Incidentes Associados<br>Tribunal de origem | :<br>Tema                                   | Paradigma/Incidente          | Associar Limpar<br>Data de Atualização |
| ema e Paradigmas/                    | Incidentes Associados<br>Tribunal de origem | :<br>Tema                                   | Paradigma/Incidente          | Associar Limpar<br>Data de Atualização |
| ema e Paradigmas/                    | Incidentes Associados<br>Tribunal de origem | ::<br>Tema                                  | Paradigma/Incidente          | Associar Limpar<br>Data de Atualização |

 Note que os dados referentes ao tema e paradigma associados aparecerão na parte inferior da tela, indicando que foi selecionado.

| los os Temas                                                    |                                                    |                                                                          |                                        |                                                            |
|-----------------------------------------------------------------|----------------------------------------------------|--------------------------------------------------------------------------|----------------------------------------|------------------------------------------------------------|
|                                                                 |                                                    |                                                                          |                                        | Exibir Julgados/Desafetad                                  |
| Trib. Origem                                                    |                                                    | <u></u>                                                                  |                                        |                                                            |
| STJ                                                             |                                                    | C STF                                                                    |                                        |                                                            |
| Tema                                                            |                                                    |                                                                          |                                        |                                                            |
|                                                                 |                                                    | Filtro                                                                   |                                        |                                                            |
|                                                                 |                                                    |                                                                          |                                        | A                                                          |
| Tipo                                                            |                                                    | Tema                                                                     |                                        | ×                                                          |
| Tema                                                            |                                                    |                                                                          | a discuta a "(im)operibilida           | de de ecordo de 🕞                                          |
| Tella                                                           |                                                    |                                                                          | e discute a (in)possibilida            |                                                            |
| aradigma                                                        |                                                    |                                                                          |                                        |                                                            |
|                                                                 |                                                    | UF Filtro                                                                |                                        |                                                            |
|                                                                 |                                                    | <b>•</b>                                                                 |                                        | ٩                                                          |
|                                                                 |                                                    |                                                                          |                                        | 1                                                          |
| Tipo                                                            |                                                    | Daradigma                                                                |                                        |                                                            |
| Tipo<br>Paradigma                                               |                                                    | Paradigma                                                                |                                        |                                                            |
| Tipo<br>Paradigma                                               |                                                    | Paradigma<br>RESP-1890343/SC                                             |                                        | • 2                                                        |
| <b>Tipo</b><br>Paradigma                                        | · · · · · · · · · · · · · · · · · · ·              | Paradigma RESP-1890343/SC                                                |                                        | ▼ 2                                                        |
| <b>Tipo</b><br>Paradigma                                        |                                                    | Paradigma RESP-1890343/SC                                                | ţi                                     | Associar Limpar                                            |
| Tipo<br>Paradigma<br>ma e Paradigmas/                           | Incidentes Associados                              | Paradigma RESP-1890343/SC                                                | ţi (                                   | Associar Limpar                                            |
| Tipo<br>Paradigma<br>ma e Paradigmas/<br>lúmero do Tema         | Incidentes Associados<br>Tribunal de origem        | Paradigma<br>RESP-1890343/SC<br>:<br>:<br>Tema                           | Paradigma/Incidente                    | Associar Limpar Data de Atualização                        |
| Tipo<br>Paradigma<br>ma e Paradigmas/<br>lúmero do Tema         | Incidentes Associados<br>Tribunal de origem        | Paradigma<br>RESP-1890343/SC<br>:<br>:<br>Tema                           | Paradigma/Incidente                    | Associar Limpa<br>Data de Atualização                      |
| Tipo<br>Paradigma<br>na e Paradigmas/<br>úmero do Tema<br>1098  | Incidentes Associados<br>Tribunal de origem<br>STJ | Paradigma<br>RESP-1890343/SC<br>:<br>:<br>Tema<br>recurso em que se disc | Paradigma/Incidente<br>RESP-1890343/SC | Associar Limpar<br>Data de Atualização<br>06/08/2021 14:39 |
| Tipo<br>Paradigma<br>na e Paradigmas/<br>úmero do Tema<br>1098  | Incidentes Associados<br>Tribunal de origem<br>STJ | Paradigma<br>RESP-1890343/SC<br>:<br>:<br>Tema<br>recurso em que se disc | Paradigma/Incidente<br>RESP-1890343/SC | Associar Limpar<br>Data de Atualização<br>06/08/2021 14:39 |
| Tipo<br>Paradigma<br>na e Paradigmas/<br>úmero do Tema<br>1098  | Incidentes Associados<br>Tribunal de origem<br>STJ | Paradigma<br>RESP-1890343/SC<br>:<br>:<br>Tema<br>recurso em que se disc | Paradigma/Incidente<br>RESP-1890343/SC | Associar Limpar<br>Data de Atualização<br>06/08/2021 14:39 |
| Tipo<br>Paradigma<br>na e Paradigmas/<br>úmero do Tema<br>1098  | Incidentes Associados<br>Tribunal de origem<br>STJ | Paradigma<br>RESP-1890343/SC<br>Tema<br>recurso em que se disc           | Paradigma/Incidente<br>RESP-1890343/SC | Associar Limpar<br>Data de Atualização<br>06/08/2021 14:39 |
| Tipo<br>Paradigma<br>ma e Paradigmas/<br>lúmero do Tema<br>1098 | Incidentes Associados<br>Tribunal de origem<br>STJ | Paradigma<br>RESP-1890343/SC<br>Tema<br>recurso em que se disc           | Paradigma/Incidente<br>RESP-1890343/SC | Associar Limpar<br>Data de Atualização<br>06/08/2021 14:39 |
| Tipo<br>Paradigma<br>ma e Paradigmas/<br>lúmero do Tema<br>1098 | Incidentes Associados<br>Tribunal de origem<br>STJ | Paradigma RESP-1890343/SC Tema recurso em que se disc                    | Paradigma/Incidente<br>RESP-1890343/SC | Associar Limpar<br>Data de Atualização<br>06/08/2021 14:39 |
| Tipo<br>Paradigma<br>na e Paradigmas/<br>úmero do Tema<br>1098  | Incidentes Associados<br>Tribunal de origem<br>STJ | Paradigma<br>RESP-1890343/SC<br>Tema<br>recurso em que se disc           | Paradigma/Incidente<br>RESP-1890343/SC | Associar Limpar<br>Data de Atualização<br>06/08/2021 14:39 |
| Tipo<br>Paradigma<br>ma e Paradigmas/<br>lúmero do Tema<br>1098 | Incidentes Associados<br>Tribunal de origem<br>STJ | Paradigma RESP-1890343/SC Tema recurso em que se disc                    | Paradigma/Incidente<br>RESP-1890343/SC | Associar Limpar Data de Atualização 06/08/2021 14:39       |

 Caso tenha realizado associação indevida, basta clicar com o botão direito do mouse sobre a associação, que surgirá a opção "Cancelar Associação".

| dos os Temas                                              | <b>_</b>                                           |                                                                                   |                                                                                               |                                        |
|-----------------------------------------------------------|----------------------------------------------------|-----------------------------------------------------------------------------------|-----------------------------------------------------------------------------------------------|----------------------------------------|
|                                                           |                                                    |                                                                                   |                                                                                               |                                        |
| Trib. Origem                                              |                                                    |                                                                                   |                                                                                               | Exibir Julgados/Desafetad              |
| STJ                                                       |                                                    | STF                                                                               | :                                                                                             |                                        |
| T                                                         |                                                    |                                                                                   |                                                                                               |                                        |
| rema                                                      |                                                    | Eiltra                                                                            |                                                                                               |                                        |
|                                                           |                                                    |                                                                                   |                                                                                               | 0                                      |
| Tine                                                      |                                                    | Toma                                                                              |                                                                                               | <i>₽</i>                               |
| Tema                                                      |                                                    |                                                                                   | e discute a "(im)nossibilidad                                                                 | le de acordo de 📼 🧭                    |
| Tellia                                                    |                                                    | • 010904 ecuiso en que s                                                          | e discute a (int/possibilidad                                                                 |                                        |
|                                                           |                                                    |                                                                                   |                                                                                               |                                        |
| Paradigma                                                 |                                                    |                                                                                   |                                                                                               |                                        |
|                                                           |                                                    | UF Filtro                                                                         |                                                                                               |                                        |
|                                                           |                                                    | •                                                                                 |                                                                                               | ₽                                      |
| Тіро                                                      |                                                    | Paradigma                                                                         |                                                                                               |                                        |
|                                                           |                                                    |                                                                                   |                                                                                               |                                        |
| Paradigma                                                 | ,                                                  | RESP-1890343/SC                                                                   |                                                                                               | ▼ 🚞                                    |
| Paradigma                                                 |                                                    | RESP-1890343/SC                                                                   |                                                                                               |                                        |
| Paradigma                                                 |                                                    | RESP-1890343/SC                                                                   |                                                                                               | ▼ <sup>™</sup>                         |
| Paradigma                                                 |                                                    | RESP-1890343/SC                                                                   | <u>ti</u>                                                                                     | Associar Limpar                        |
| Paradigma                                                 | Incidentes Associados                              | RESP-1890343/SC                                                                   | ţi [                                                                                          | Associar Limpar                        |
| Paradigma<br>ma e Paradigmas/<br>Número do Tema           | Incidentes Associados<br>Tribunal de origem        | RESP-1890343/SC :: Tema                                                           | Paradigma/Incidente                                                                           | Associar Limpar                        |
| Paradigma<br>ma e Paradigmas/<br>Número do Tema<br>01098  | Incidentes Associados<br>Tribunal de origem<br>STJ | RESP-1890343/SC Tema recurso em que se disc                                       | Paradigma/Incidente                                                                           | Associar Limpar<br>Data de Atualização |
| Paradigma<br>ma e Paradigmas/<br>Número do Tema<br>D1098  | Incidentes Associados<br>Tribunal de origem<br>STJ | RESP-1890343/SC<br>Tema<br>recurso em que se disc                                 | Paradigma/Incidente<br>Detalhe do Tema                                                        | Associar Limpar<br>Data de Atualização |
| Paradigma<br>ma e Paradigmas/<br>Número do Tema<br>D1098  | Incidentes Associados<br>Tribunal de origem<br>STJ | RESP-1890343/SC Tema recurso em que se disc                                       | Paradigma/Incidente<br>Detalhe do Tema<br>Histórico                                           | Associar Limpar<br>Data de Atualização |
| Paradigma<br>ema e Paradigmas/<br>Número do Tema<br>D1098 | Incidentes Associados<br>Tribunal de origem<br>STJ | Tema<br>recurso em que se disc                                                    | Paradigma/Incidente<br>Detalhe do Tema<br>Histórico<br>Cancelar Associação                    | Associar Limpar<br>Data de Atualização |
| Paradigma<br>ma e Paradigmas/<br>Número do Tema<br>D1098  | Incidentes Associados<br>Tribunal de origem<br>STJ | <ul> <li>RESP-1890343/SC</li> <li>Tema</li> <li>recurso em que se disc</li> </ul> | Paradigma/Incidente<br>Detalhe do Tema<br>Histórico<br>Cancelar Associação                    | Associar Limpar<br>Data de Atualização |
| Paradigma<br>ema e Paradigmas/<br>Número do Tema<br>D1098 | Incidentes Associados<br>Tribunal de origem<br>STJ | RESP-1890343/SC Tema recurso em que se disc                                       | Paradigma/Incidente<br>Detalhe do Tema<br>Histórico<br>Cancelar Associação                    | Associar Limpar<br>Data de Atualização |
| Paradigma<br>ema e Paradigmas/<br>Número do Tema<br>D1098 | Incidentes Associados<br>Tribunal de origem<br>STJ | RESP-1890343/SC Tema recurso em que se disc                                       | Paradigma/Incidente<br>Detalhe do Tema<br>Histórico<br>Cancelar Associação                    | Associar Limpar<br>Data de Atualização |
| ema e Paradigmas/<br>Número do Tema<br>D1098              | Incidentes Associados<br>Tribunal de origem<br>STJ | RESP-1890343/SC Tema recurso em que se disc                                       | Paradigma/Incidente<br>Deco 1000242/CC<br>Detalhe do Tema<br>Histórico<br>Cancelar Associação | Associar Limpar<br>Data de Atualização |
| Paradigma<br>ema e Paradigmas/<br>Número do Tema<br>D1098 | Incidentes Associados<br>Tribunal de origem<br>STJ | RESP-1890343/SC Tema recurso em que se disc                                       | Paradigma/Incidente<br>Detalhe do Tema<br>Histórico<br>Cancelar Associação                    | Associar Limpar<br>Data de Atualização |
| Paradigma<br>ma e Paradigmas/<br>Vúmero do Tema<br>)1098  | Incidentes Associados<br>Tribunal de origem<br>STJ | RESP-1890343/SC<br>Tema<br>recurso em que se disc                                 | Paradigma/Incidente<br>Deco 1000242/CC<br>Detalhe do Tema<br>Histórico<br>Cancelar Associação | Associar Limpar<br>Data de Atualização |

 Após a associação, não havendo outra para ser feita, basta clicar no botão de "Redigir Decisão".

| dos os Temas                                              |                                                    |                                                             |                                        |                                                            |
|-----------------------------------------------------------|----------------------------------------------------|-------------------------------------------------------------|----------------------------------------|------------------------------------------------------------|
|                                                           |                                                    |                                                             |                                        | Exibir Julgados/Desafetad                                  |
| Trib. Origem                                              |                                                    |                                                             |                                        |                                                            |
| STJ                                                       |                                                    | STF                                                         |                                        |                                                            |
| Tema                                                      |                                                    |                                                             |                                        |                                                            |
|                                                           |                                                    | Filtro                                                      |                                        |                                                            |
|                                                           |                                                    |                                                             |                                        | R                                                          |
| Tipo                                                      |                                                    | Tema                                                        |                                        |                                                            |
| Tema                                                      |                                                    | <ul> <li>01098-recurso em que s</li> </ul>                  | e discute a "(im)possibilida           | de de acordo de 💌 🚰                                        |
|                                                           |                                                    |                                                             |                                        |                                                            |
| Davadiama                                                 |                                                    |                                                             |                                        |                                                            |
| Paradigma                                                 |                                                    | un ett                                                      |                                        |                                                            |
|                                                           |                                                    |                                                             |                                        |                                                            |
|                                                           |                                                    |                                                             |                                        | 2                                                          |
| Tipo                                                      |                                                    | Daradigma                                                   |                                        |                                                            |
| ·                                                         |                                                    | Falaugilia                                                  |                                        |                                                            |
| Paradigma                                                 | ,                                                  | RESP-1890343/SC                                             |                                        | •                                                          |
| Paradigma                                                 |                                                    | RESP-1890343/SC                                             |                                        | ▼ 3                                                        |
| Paradigma                                                 |                                                    | RESP-1890343/SC                                             |                                        | • -                                                        |
| Paradigma                                                 |                                                    | RESP-1890343/SC                                             | ţi [                                   | Associar Limpar                                            |
| Paradigma                                                 | Incidentes Associados                              | RESP-1890343/SC                                             | ţi (                                   | Associar Limpar                                            |
| Paradigma<br>ma e Paradigmas/J                            | Incidentes Associados<br>Tribunal de origem        | RESP-1890343/SC                                             | Ti       Paradigma/Incidente           | Associar Limpar                                            |
| Paradigma<br>ma e Paradigmas/J<br>Júmero do Tema          | Incidentes Associados<br>Tribunal de origem        | RESP-1890343/SC                                             | Paradigma/Incidente                    | Associar Limpar                                            |
| Paradigma<br>ma e Paradigmas/J<br>lúmero do Tema<br>)1098 | Incidentes Associados<br>Tribunal de origem<br>STJ | RESP-1890343/SC<br>Tema<br>recurso em que se disc           | Paradigma/Incidente<br>RESP-1890343/SC | Associar Limpar<br>Data de Atualização<br>06/08/2021 14:39 |
| Paradigma<br>ma e Paradigmas/I<br>Número do Tema<br>01098 | Incidentes Associados<br>Tribunal de origem<br>STJ | RESP-1890343/SC<br>Tema<br>recurso em que se disc           | Paradigma/Incidente<br>RESP-1890343/SC | Associar Limpar<br>Data de Atualização<br>06/08/2021 14:39 |
| Paradigma<br>ma e Paradigmas/<br>Número do Tema<br>01098  | Incidentes Associados<br>Tribunal de origem<br>STJ | RESP-1890343/SC<br>Tema<br>recurso em que se disc           | Paradigma/Incidente<br>RESP-1890343/SC | Associar Limpar<br>Data de Atualização<br>06/08/2021 14:39 |
| Paradigma<br>ma e Paradigmas/J<br>Número do Tema<br>01098 | Incidentes Associados<br>Tribunal de origem<br>STJ | RESP-1890343/SC<br>Tema<br>recurso em que se disc           | Paradigma/Incidente<br>RESP-1890343/SC | Associar Limpar<br>Data de Atualização<br>06/08/2021 14:39 |
| Paradigma<br>ma e Paradigmas/I<br>Número do Tema<br>01098 | Incidentes Associados<br>Tribunal de origem<br>STJ | RESP-1890343/SC<br>Tema<br>recurso em que se disc           | Paradigma/Incidente<br>RESP-1890343/SC | Associar Limpar<br>Data de Atualização<br>06/08/2021 14:39 |
| Paradigma<br>ma e Paradigmas/<br>Número do Tema<br>01098  | Incidentes Associados<br>Tribunal de origem<br>STJ | RESP-1890343/SC<br>Tema<br>recurso em que se disc           | Paradigma/Incidente<br>RESP-1890343/SC | Associar Limpar<br>Data de Atualização<br>06/08/2021 14:39 |
| Paradigma<br>ma e Paradigmas/J<br>Número do Tema<br>D1098 | Incidentes Associados<br>Tribunal de origem<br>STJ | RESP-1890343/SC<br>Tema<br>recurso em que se disc           | Paradigma/Incidente<br>RESP-1890343/SC | Associar Limpar<br>Data de Atualização<br>06/08/2021 14:39 |
| Paradigma<br>ma e Paradigmas/J<br>Número do Tema<br>D1098 | Incidentes Associados<br>Tribunal de origem<br>STJ | RESP-1890343/SC<br>Tema<br>recurso em que se disc           | Paradigma/Incidente<br>RESP-1890343/SC | Associar Limpar Data de Atualização 06/08/2021 14:39       |
| Paradigma<br>ma e Paradigmas/<br>Número do Tema<br>01098  | Incidentes Associados<br>Tribunal de origem<br>STJ | RESP-1890343/SC RESP-1890343/SC Tema recurso em que se disc | Paradigma/Incidente<br>RESP-1890343/SC | Associar Limpar Data de Atualização 06/08/2021 14:39       |
| Paradigma<br>ma e Paradigmas/J<br>Vúmero do Tema<br>D1098 | Incidentes Associados<br>Tribunal de origem<br>STJ | RESP-1890343/SC RESP-1890343/SC Tema recurso em que se disc | Paradigma/Incidente<br>RESP-1890343/SC | Associar Limpar Data de Atualização 06/08/2021 14:39       |

- A decisão será gerada e, caso seja necessário, poderá ser editada posteriormente.
- Modelo de Decisão gerado pelo sistema.

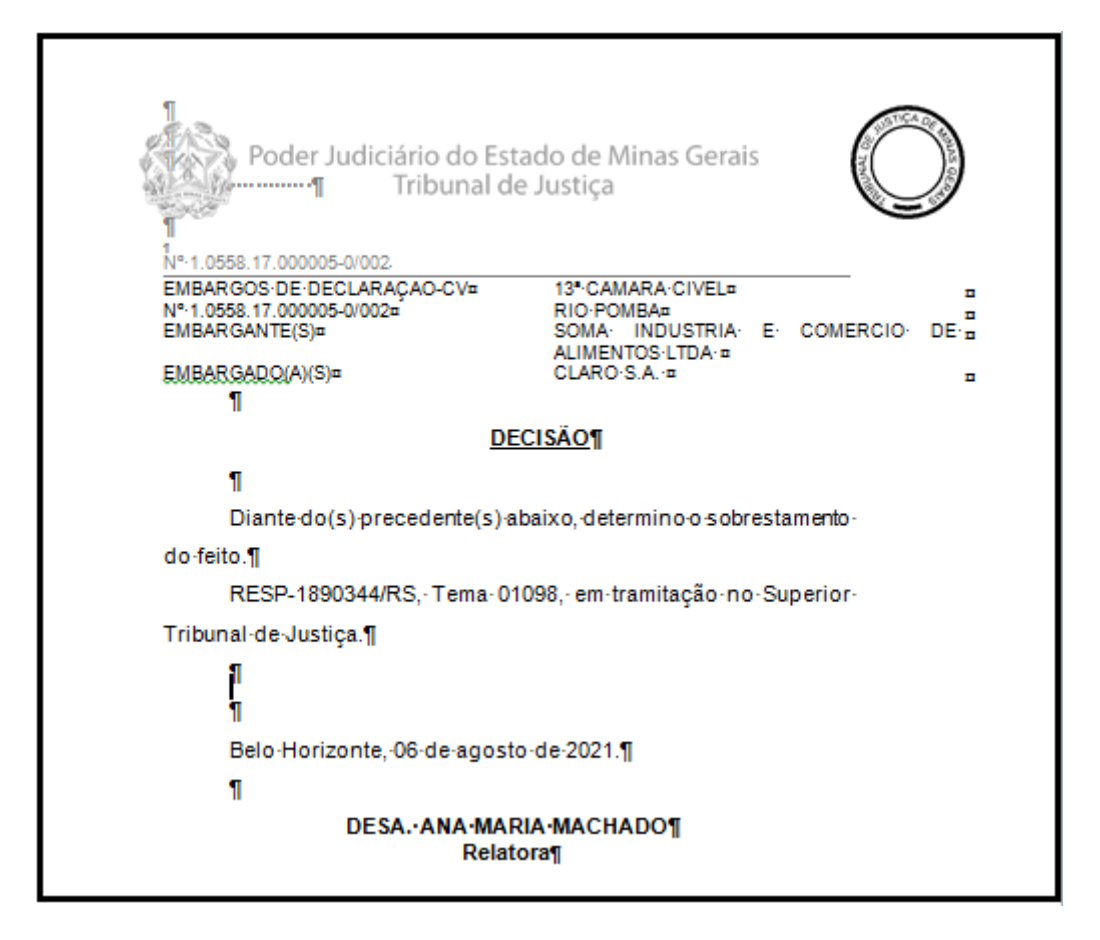

## Pesquisa pelo Paradigma

 O sistema permite, por meio do ícone ii, que o usuário inverta a ordem da pesquisa de "Tema e Paradigma" para "Paradigma e Tema". Invertendo-se a ordem, a pesquisa poderá ser feita primeiro pelo "Paradigma" e depois pelo "Tema".

| Associar a Tema                       | s e Paradigma STJ/S                         | STF       |                     | ×                                      |
|---------------------------------------|---------------------------------------------|-----------|---------------------|----------------------------------------|
| idos os Temas                         |                                             |           |                     |                                        |
|                                       |                                             |           |                     | Exibir Julgados/Desafetados            |
| Trib. Origem                          |                                             | -         |                     |                                        |
| STJ                                   |                                             | C STF     |                     |                                        |
| Tema                                  |                                             |           |                     |                                        |
|                                       |                                             | Filtro    |                     |                                        |
|                                       |                                             |           |                     | A                                      |
| Tipo                                  |                                             | Tema      |                     | · · · · · · · · · · · · · · · · · · ·  |
| Tema                                  | -                                           | -         |                     | ▼ 🥂                                    |
|                                       |                                             |           |                     |                                        |
|                                       |                                             |           |                     |                                        |
| Paradigma                             |                                             |           |                     |                                        |
|                                       |                                             | UF Filtro |                     |                                        |
|                                       |                                             | <b>—</b>  |                     | æ                                      |
| Tipo                                  |                                             | Paradigma |                     |                                        |
| Paradigma                             | 3                                           | _1[       |                     |                                        |
| · · · · · · · · · · · · · · · · · · · |                                             | * J       |                     | ·····                                  |
|                                       |                                             |           |                     | • • •                                  |
|                                       |                                             | ·         |                     |                                        |
|                                       |                                             |           | ţ.                  | Associar Limpar                        |
|                                       | Tacidantes Associados                       |           | <b>1</b>            | Associar Limpar                        |
| ema e Paradigmas/I                    | Incidentes Associados                       |           |                     | Associar Limpar                        |
| ema e Paradigmas/I<br>Número do Tema  | Incidentes Associados<br>Tribunal de origem | :<br>Tema | Paradigma/Incidente | Associar Limpar<br>Data de Atualização |
| ema e Paradigmas/I<br>Número do Tema  | Incidentes Associados<br>Tribunal de origem | :<br>Tema | Paradigma/Incidente | Associar Limpar<br>Data de Atualização |
| ema e Paradigmas/I<br>Número do Tema  | Incidentes Associados<br>Tribunal de origem | :<br>Tema | Paradigma/Incidente | Associar Limpar<br>Data de Atualização |
| ema e Paradigmas/I<br>Número do Tema  | Incidentes Associados<br>Tribunal de origem | :<br>Tema | Paradigma/Incidente | Associar Limpar<br>Data de Atualização |
| ema e Paradigmas/I<br>Número do Tema  | Incidentes Associados<br>Tribunal de origem | :<br>Tema | Paradigma/Incidente | Associar Limpar<br>Data de Atualização |
| ema e Paradigmas/I<br>Número do Tema  | Incidentes Associados<br>Tribunal de origem | :<br>Tema | Paradigma/Incidente | Associar Limpar<br>Data de Atualização |
| ema e Paradigmas/I<br>Número do Tema  | Incidentes Associados<br>Tribunal de origem | :<br>Tema | Paradigma/Incidente | Associar Limpar<br>Data de Atualização |
| ema e Paradigmas/I<br>Número do Tema  | Incidentes Associados<br>Tribunal de origem | :<br>Tema | Paradigma/Incidente | Associar Limpar<br>Data de Atualização |
| ema e Paradigmas/I<br>Número do Tema  | Incidentes Associados<br>Tribunal de origem | :<br>Tema | Paradigma/Incidente | Associar Limpar<br>Data de Atualização |
| ema e Paradigmas/I<br>Número do Tema  | Incidentes Associados<br>Tribunal de origem | :<br>Tema | Paradigma/Incidente | Associar Limpar<br>Data de Atualização |
| ema e Paradigmas/I<br>Número do Tema  | Incidentes Associados<br>Tribunal de origem | :<br>Tema | Paradigma/Incidente | Associar Limpar<br>Data de Atualização |
| ema e Paradigmas/I<br>Número do Tema  | Incidentes Associados<br>Tribunal de origem | :<br>Tema | Paradigma/Incidente | Associar Limpar<br>Data de Atualização |

| 😹 Associar a Temas  | ; e Paradigma STJ/S  | TF         |         |               |                       | ×        |
|---------------------|----------------------|------------|---------|---------------|-----------------------|----------|
| Todos os Temas      |                      |            |         |               |                       |          |
|                     |                      |            |         |               | Exibir Julgados/Desaf | etados   |
| Trib. Origem        |                      |            | STF     |               |                       |          |
|                     |                      |            | 0.0.1   |               |                       |          |
| Paradigma           |                      | LIE Eiltro |         |               |                       |          |
|                     |                      |            |         |               |                       | ۵        |
| Tipo                |                      | Paradigma  |         |               |                       |          |
| Paradigma           |                      | •          |         |               | -                     | <b>a</b> |
|                     |                      |            |         |               |                       |          |
| Tema                |                      |            |         |               |                       |          |
| - Child             |                      | Filtro     |         |               |                       |          |
|                     |                      |            |         |               |                       | R        |
| Tipo                |                      | Tema       |         |               |                       |          |
| Tema                |                      | · ] [      |         |               | <b>-</b>              | <b>~</b> |
|                     |                      |            |         |               |                       |          |
|                     |                      |            |         | <b>↑</b> ↓    | Associar              | par      |
|                     |                      |            |         |               |                       |          |
| Tema e Paradigmas/I | ncidentes Associados |            |         |               |                       |          |
| Número do Tema      | Tribunal de origem   | Tema       | Paradig | gma/Incidente | Data de Atualização   | 2        |
|                     |                      |            |         |               |                       |          |
|                     |                      |            |         |               |                       |          |
|                     |                      |            |         |               |                       |          |
|                     |                      |            |         |               |                       |          |
|                     |                      |            |         |               |                       |          |
|                     |                      |            |         |               |                       |          |
|                     |                      |            |         |               |                       |          |
| •                   |                      |            |         |               |                       | •        |
|                     |                      |            |         |               |                       |          |
|                     |                      |            |         |               | Redigir Deci          | são      |

 Todos os demais procedimentos e recursos são idênticos à associação realizada pelo Tema.

4.4.2 - Associação de IRDR / IAC e Grupo de Representativos

## Associação de IRDR (Incidente de Resolução de Demanda Repetitiva)

## IAC (Incidente de Assunção de Competência) e GR (Grupo de

## **Representativos)**

 Para associar um processo a um IRDR, IAC ou GR, selecione-o na pasta de trabalho, clicando com o botão direito do mouse sobre seu número e depois na opção "Associar IRDR/IAC/GRUPO DE REPRESENTATIVOS".

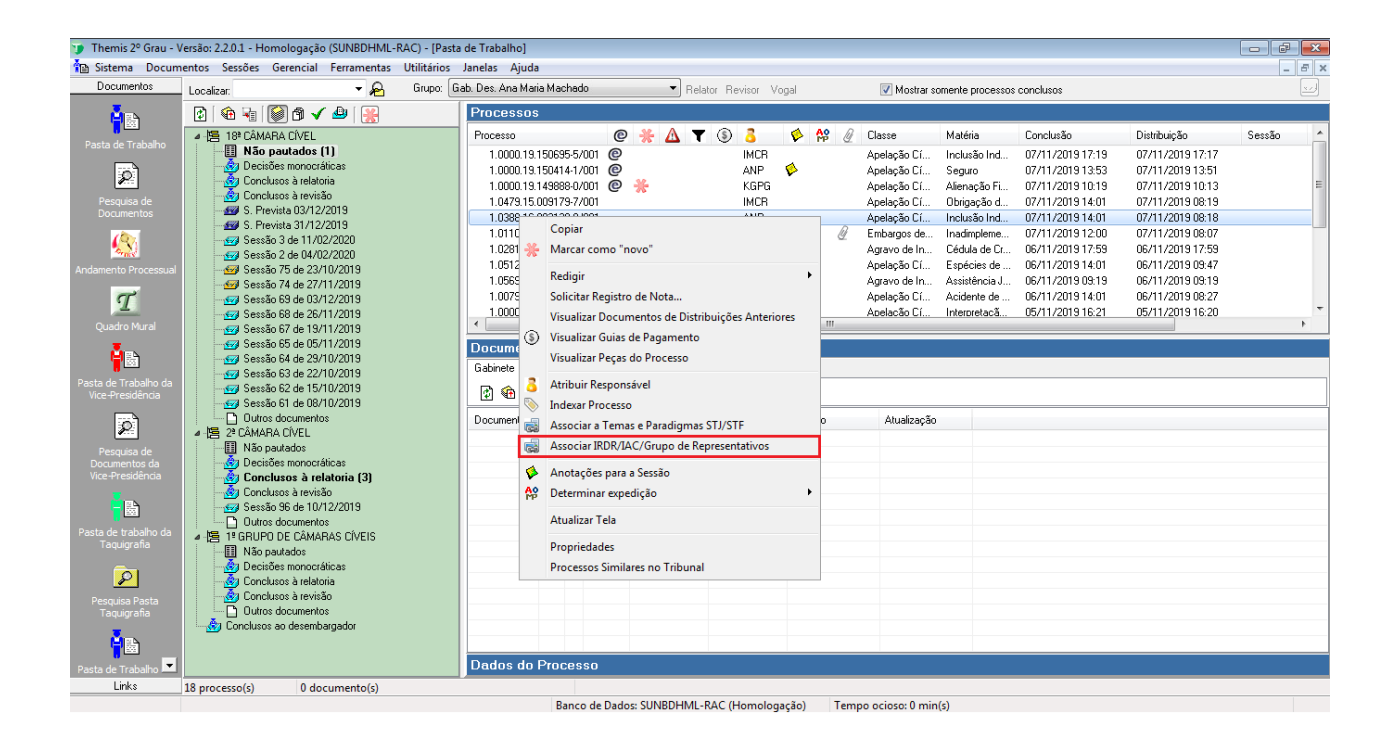

• Surgirá a seguinte tela:

|                                        |                                                             |                     |                     | Exibir Julgad | los/Desafetado |
|----------------------------------------|-------------------------------------------------------------|---------------------|---------------------|---------------|----------------|
| ema<br>Trib. Origem                    | Tipo<br>Tema TJMG IRDR<br>Tema TJMG IAC<br>Grupo de Represe | entativos (GR)      | Filtro<br>Tema      |               | &<br>          |
| aradigma                               |                                                             |                     |                     |               |                |
| Tipo<br>● IRDR<br>● IAC<br>○ Rep. Cont | rovérsia (GR)                                               | Filtro<br>Paradigma |                     |               | £<br>          |
|                                        |                                                             |                     |                     | 1 Associar    | Limpar         |
| nas e Paradigma<br>ódigo Te            | as/Incidentes Associado<br>ma                               | s:                  | Paradigma/Incidente | Data          |                |
|                                        |                                                             |                     |                     |               |                |
|                                        |                                                             |                     |                     |               |                |

- O funcionamento da tela é o mesmo da tela de associação de temas e paradigmas.
   Selecione o tipo: Tema TJMG IRDR, Tema TJMG IAC ou Grupo de Representativos.
   Após escolher o tema, selecione o paradigma desejado.
- Da mesma forma que na associação a temas e paradigmas, é possível selecionar primeiramente o "Tema" e depois o "Paradigma", ou inverter essa seleção. Os filtros para pesquisa também estão disponíveis.
- O modo de exclusão é o mesmo.
- Após tudo selecionado o botão Redigir Despacho estará ativo para ser escolhido.

#### 4.4.3 - Funcionalidades comuns

#### **Funcionalidades comuns**

• Se a opção EXIBIR JULGADOS/DESAFETADOS estiver desmarcada, serão exibidos

todos os temas/paradigmas que estão em julgamento e que podem ser associados a processos.

 Se a opção EXIBIR JULGADOS/DESAFETADOS estiver marcada, serão exibidos todos os temas/paradigmas que já transitaram em julgado ou que foram desafetados e que, por isso, não permitem associação. Essa função permite que os gabinetes possam consultar, no caso de paradigmas julgados, quais foram as teses firmadas para cada um deles e assim aplicá-los, se for o caso.

| 😹 Associar a Temas  | ; e Paradigma STJ/S  | TF        |       |                      |                       | ×        |
|---------------------|----------------------|-----------|-------|----------------------|-----------------------|----------|
| Todos os Temas      |                      |           |       |                      |                       |          |
|                     |                      |           |       |                      | 🔽 Exibir Julgados/Des | afetados |
| Trib. Origem        |                      |           | ○ CTF |                      |                       |          |
| 0 213               |                      |           | O SIF |                      |                       |          |
| Tema                |                      |           |       |                      |                       |          |
|                     |                      | Filtro    |       |                      |                       |          |
|                     |                      |           |       |                      |                       | æ        |
| Tipo                |                      | Tema      |       |                      |                       | ,        |
| Tema                |                      | -         |       |                      | •                     |          |
|                     |                      |           |       |                      |                       |          |
| Paradigma           |                      |           |       |                      |                       |          |
| _                   |                      | UF Filtro |       |                      |                       |          |
|                     |                      | <b>_</b>  |       |                      |                       | R        |
| Tipo                |                      | Paradigma |       |                      |                       |          |
| Paradigma           |                      |           |       |                      | •                     | ] 🚰 👘    |
|                     |                      |           |       |                      |                       |          |
|                     |                      |           |       | <b>A</b> •           |                       |          |
|                     |                      |           |       | i↑                   | Associar              | mpar     |
| Tema e Paradigmas/I | ncidentes Associados |           |       |                      |                       |          |
| Número do Tomo      | Tribunal de origom   | Toma      |       | Paradiama /Incidente | Data da Atualizas     | ĩo       |
| Numero do Tema      | mbunar de ongem      | rema      |       | Paradigma/Incidente  | Data de Atualizaç     | au       |
|                     |                      |           |       |                      |                       |          |
|                     |                      |           |       |                      |                       |          |
|                     |                      |           |       |                      |                       |          |
|                     |                      |           |       |                      |                       |          |
|                     |                      |           |       |                      |                       |          |
|                     |                      |           |       |                      |                       |          |
|                     |                      |           |       |                      |                       |          |
|                     |                      |           |       |                      |                       |          |
| •                   |                      | "         | 1     |                      |                       | •        |
|                     |                      |           |       |                      |                       | . ~      |
|                     |                      |           |       |                      | Redigir De            | cisão    |

## Processo com mais de um tema/paradigma associado

 Um processo pode ter mais de um tema ou paradigma associado. Para isso, basta selecionar o novo paradigma e o novo tema e clicar novamente em "Associar". Esse procedimento deve ser realizado para todos os tema e paradigmas a serem associados.

| Te de la Terra de                                      | s e Paradigma STJ/S                                                                                             | STF                                               |                                                     | <b>—</b> ———————————————————————————————————                  |
|--------------------------------------------------------|----------------------------------------------------------------------------------------------------|---------------------------------------------------|-----------------------------------------------------|---------------------------------------------------------------|
| lodos os lemas                                         |                                                                                                    |                                                   |                                                     |                                                               |
| -1 -1                                                  |                                                                                                    |                                                   |                                                     | Exibir Julgados/Desafetados                                   |
| Trib. Origem                                           |                                                                                                    | STF                                               |                                                     |                                                               |
| 0.515                                                  |                                                                                                    | 0.511                                             |                                                     |                                                               |
| Tema                                                   |                                                                                                    | -1.                                               |                                                     |                                                               |
|                                                        |                                                                                                    | Filtro                                            |                                                     |                                                               |
| -                                                      |                                                                                                    | -                                                 |                                                     | 1                                                             |
| Тота                                                   |                                                                                                    | - Iema                                            |                                                     | -                                                             |
| Tena                                                   |                                                                                                    | ·                                                 |                                                     | •                                                             |
| - •                                                    |                                                                                                    |                                                   |                                                     |                                                               |
| Paradigma                                              |                                                                                                    |                                                   |                                                     |                                                               |
|                                                        |                                                                                                    |                                                   |                                                     |                                                               |
| Tine                                                   |                                                                                                    | Deradiana                                         |                                                     | 1                                                             |
| Paradigma                                              |                                                                                                    |                                                   |                                                     | -                                                             |
| l'ardaighta                                            |                                                                                                    |                                                   |                                                     |                                                               |
|                                                        |                                                                                                    |                                                   |                                                     |                                                               |
|                                                        |                                                                                                    |                                                   | <b>†</b> i                                          | Associar Limpar                                               |
|                                                        |                                                                                                    |                                                   |                                                     |                                                               |
| Town - Douglinger                                      | To state the state of a state of a state of a state of a state of a state of a state of a state of a state of a |                                                   |                                                     |                                                               |
| Tema e Paradigmas/I                                    | Incidentes Associados                                                                                           | ::<br>                                            | Deve diana dia si dan ba                            | Data da Atustica X                                            |
| Tema e Paradigmas/<br>Número do Tema                   | Incidentes Associados<br>Tribunal de origem                                                                     | Tema                                              | Paradigma/Incidente                                 | Data de Atualização                                           |
| Tema e Paradigmas/<br>Número do Tema<br>00265<br>00264 | Incidentes Associados<br>Tribunal de origem<br>STF<br>STF                                                       | Tema<br>DIREITO DO CONSUMI<br>DIREITO ADMINISTRAT | Paradigma/Incidente<br>RE-591797/SP<br>RE-626307/SP | Data de Atualização<br>29/06/2018 12:19<br>11/06/2018 11:40   |
| Tema e Paradigmas/<br>Número do Tema<br>00265<br>00264 | Incidentes Associados<br>Tribunal de origem<br>STF<br>STF                                                       | Tema<br>DIREITO DO CONSUMI<br>DIREITO ADMINISTRAT | Paradigma/Incidente<br>RE-591797/SP<br>RE-626307/SP | Data de Atualização<br>29/06/2018 12:19<br>11/06/2018 11:40   |
| Tema e Paradigmas/<br>Número do Tema<br>00265<br>00264 | Incidentes Associados<br>Tribunal de origem<br>STF<br>STF                                                       | Tema<br>DIREITO DO CONSUMI<br>DIREITO ADMINISTRAT | Paradigma/Incidente<br>RE-591797/SP<br>RE-626307/SP | Data de Atualização<br>29/06/2018 12:19<br>11/06/2018 11:40   |
| Tema e Paradigmas/<br>Número do Tema<br>00265<br>00264 | Incidentes Associados<br>Tribunal de origem<br>STF<br>STF                                                       | Tema<br>DIREITO DO CONSUMI<br>DIREITO ADMINISTRAT | Paradigma/Incidente<br>RE-591797/SP<br>RE-626307/SP | Data de Atualização<br>29/06/2018 12:19<br>11/06/2018 11:40   |
| Tema e Paradigmas/<br>Número do Tema<br>00265<br>00264 | Incidentes Associados<br>Tribunal de origem<br>STF<br>STF                                                       | Tema<br>DIREITO DO CONSUMI<br>DIREITO ADMINISTRAT | Paradigma/Incidente<br>RE-591797/SP<br>RE-626307/SP | Data de Atualização<br>29/06/2018 12:19<br>11/06/2018 11:40   |
| Tema e Paradigmas/<br>Número do Tema<br>00265<br>00264 | Incidentes Associados<br>Tribunal de origem<br>STF<br>STF                                                       | Tema<br>DIREITO DO CONSUMI<br>DIREITO ADMINISTRAT | Paradigma/Incidente<br>RE-591797/SP<br>RE-626307/SP | Data de Atualização<br>29/06/2018 12:19<br>11/06/2018 11:40   |
| Tema e Paradigmas/<br>Número do Tema<br>00265<br>00264 | Incidentes Associados<br>Tribunal de origem<br>STF<br>STF                                                       | Tema<br>DIREITO DO CONSUMI<br>DIREITO ADMINISTRAT | Paradigma/Incidente<br>RE-591797/SP<br>RE-626307/SP | Data de Atualização<br>29/06/2018 12:19<br>11/06/2018 11:40   |
| Tema e Paradigmas/<br>Número do Tema<br>00265<br>00264 | Incidentes Associados<br>Tribunal de origem<br>STF<br>STF                                                       | Tema<br>DIREITO DO CONSUMI<br>DIREITO ADMINISTRAT | Paradigma/Incidente<br>RE-591797/SP<br>RE-626307/SP | Data de Atualização<br>29/06/2018 12:19<br>11/06/2018 11:40   |
| Tema e Paradigmas/<br>Número do Tema<br>00265<br>00264 | Incidentes Associados<br>Tribunal de origem<br>STF<br>STF                                                       | Tema<br>DIREITO DO CONSUMI<br>DIREITO ADMINISTRAT | Paradigma/Incidente<br>RE-591797/SP<br>RE-626307/SP | e Data de Atualização<br>29/06/2018 12:19<br>11/06/2018 11:40 |

 O procedimento de associação poderá ser realizado para um ou mais processos (massivamente). Para isso, basta selecionar todos os processos aos quais serão associados um determinado paradigma.

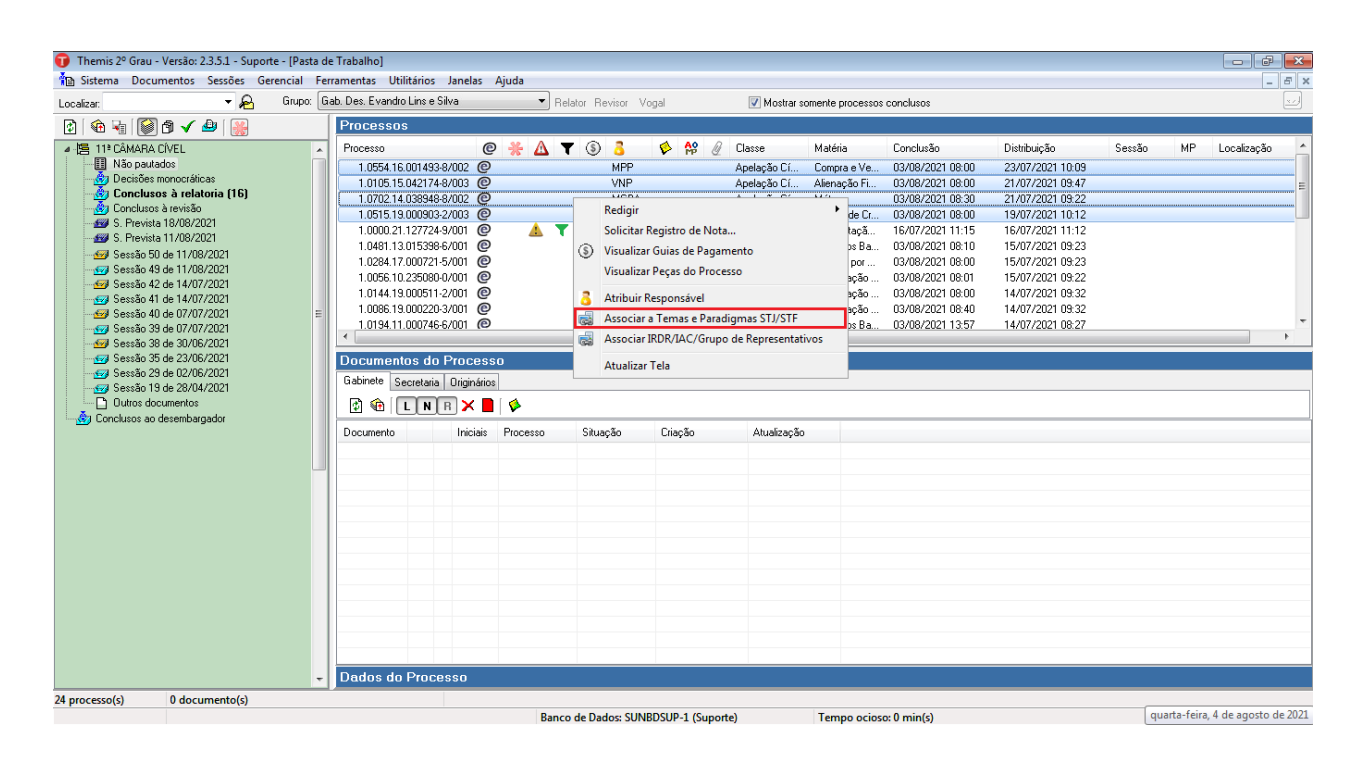

Diante desta possibilidade, o sistema também permite a redação da decisão massivamente.

4.4.4 - Aplicação de tese

### Aplicação de tese

- Para se aplicar uma tese firmada a um processo, é interessante observar a situação dele. Caso esteja sobrestado, aguardando o julgamento de determinado Tema/Paradigma, o usuário poderá desfazer a associação para em seguida aplicar a tese e redigir o documento adequado: projeto de acórdão com aplicação de tese ou decisão monocrática com aplicação de tese, ou aplicar a tese, depois desassociar o tema/paradigma para, então, redigir o documento. Por outro lado, se o processo não estiver sobrestado, basta aplicar a tese e redigir o documento com sua aplicação.
- A redação do documento com a tese aplicada é importante para que sejam contabilizados os processos que foram decididos de acordo com teses firmadas.

#### I - Processo Sobrestado

## A) Desfaça a associação Tema/Paradigma, aplique a tese e redija o documento.

Localize o processo sobrestado, clique com o botão direito do mouse sobre ele, selecione a opção "Associar a Temas e Paradigmas" ou "Associar IRDR/IAC/Grupo de Representativos" e na tela seguinte, clique sobre o registro da associação com o botão direito do mouse e selecione "Cancelar Associação".

| 🛃 Associar a Temas       | e Paradigma STJ/      | STF                    |                     | ×                                                   |
|--------------------------|-----------------------|------------------------|---------------------|-----------------------------------------------------|
| Todos os Temas           |                       |                        |                     |                                                     |
| Trib. Origem             |                       | © STF                  |                     | Exibir Julgados/Desafetados                         |
| Tema                     |                       | Filtro                 |                     |                                                     |
| Tipo<br>Tema             |                       | Tema                   |                     | ₽<br>                                               |
| Paradigma                |                       | UF Filtro              |                     |                                                     |
| <b>Tipo</b><br>Paradigma |                       | Paradigma              |                     | ►                                                   |
| Tema e Paradigmas/I      | incidentes Associados |                        | <b>t</b> i          | Associar Limpar                                     |
| Número do Tema           | Tribunal de origem    | Tema                   | Paradigma/Incidente | Data de Atualização                                 |
| 00001                    | STJ                   | recurso em que se disc | RESP-1091443        | Detalhe do Tema<br>Histórico<br>Cancelar Associação |
| •                        |                       |                        |                     | Pediair Decisão                                     |

Após a desassociação, o sistema exibirá a seguinte pergunta:

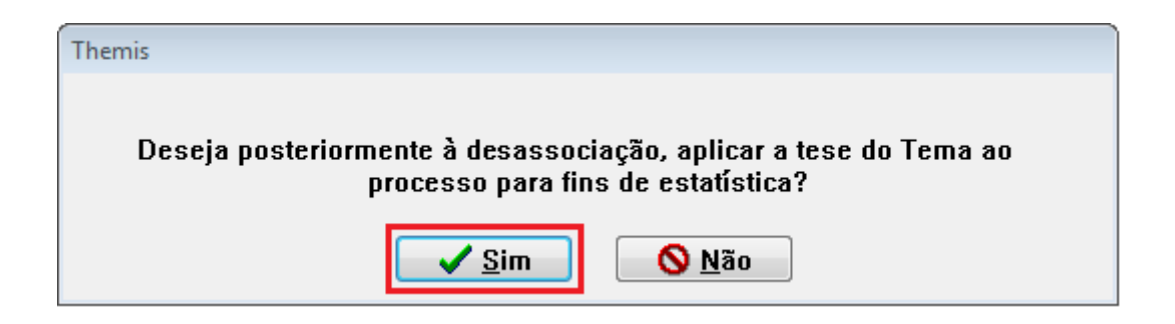

 Se o usuário optar pelo "sim", a aplicação da Tese poderá ser conferida de duas maneiras:

1 - Clique sobre o número do processo com o botão direito e em seguida selecione "Propriedades". O sistema exibirá a informação:

| stórico do processo: 1.0145. | 00.013094-1/002     |                       |               |                     |
|------------------------------|---------------------|-----------------------|---------------|---------------------|
| Operação                     | Data/hora           | Efetuada por:         | Computador    | Complement          |
| 👶 Responsável atribuído      | 10/01/2021 11:45:45 | Amanda Cristina Silva | 1GACIV-606501 | Responsáve          |
| 🛃 Tema/Paradigma associ      | 12/01/2021 14:01:41 | Amanda Cristina Silva | 1GACIV-596449 | Tema: 0000          |
| 🗊 Tese Aplicada              | 10/01/2022 10:02:01 | Cristina Braga        | 1GACIV-596449 | Tese: 0000          |
|                              |                     |                       |               |                     |
|                              |                     |                       |               |                     |
|                              |                     |                       |               |                     |
|                              |                     |                       |               |                     |
|                              |                     |                       |               |                     |
|                              |                     |                       |               |                     |
|                              |                     |                       |               |                     |
|                              |                     |                       |               |                     |
| •                            | III                 |                       |               | *                   |
|                              |                     |                       |               | <b>√</b> <u>0</u> k |

2 - Clique sobre o número do processo com o botão direito e em seguida selecione "Redigir/ "Decisão Monocrática com aplicação de Tese" ou "Projeto de Acordão com aplicação de Tese":

| 🗊 Themis 2º Grau - Versão: 2.3.5.1 - Suporte - [Pasta                                                                                                    | de Trabalho]                                                                                                    |          |
|----------------------------------------------------------------------------------------------------|----------------------------------------------------------------------------------------------------|----------|
| 👔 Sistema Documentos Sessões Gerencial F                                                                                                    | erramentas Utilitários Janelas Ajuda                                                                                                    | - 8 ×    |
| Localizar: 🗾 🗸 Grupo:                                                                                                    | Gab. Des. Coelho Neto   Relator Revisor Vogal   Mostrar somente processos conclusos                                                                                                    | <u>.</u> |
| 🕅 🔞 🖬 🗑 🍘 🗸 🚇 🔛                                                                                                    | Processos                                                                                                    |          |
| <sup>1</sup> CMARA CVL <sup>1</sup> CMARA CVL <sup>1</sup> D CMARA CVL <sup>1</sup> D CMARA CVL <sup>1</sup> D CMARA CVL <sup>1</sup> D CMARA CVL <sup>1</sup> D CMARA CVL <sup>1</sup> D CMARA CVL <sup>1</sup> D Concluses à relatoria (132) <sup>1</sup> D Concluses à relatoria (132) <sup>1</sup> D Concluses à relatoria (132) <sup>1</sup> D Concluses à relatoria (132) <sup>1</sup> D Sesão 40 de 26/10/2021 <sup>1</sup> D Sesão 30 de 05/10/2021 <sup>1</sup> D Sesão 30 de 05/10/2021 <sup>1</sup> D Sesão 30 de 01/08/2021 <sup>1</sup> D Sesão 30 de 01/08/2021 <sup>1</sup> D Sesão 30 de 01/08/2021 <sup>1</sup> D Sesão 30 de 00/08/2021 <sup>1</sup> D Sesão 30 de 00/08/2021 <sup>1</sup> D Sesão 30 de 00/08/2021 <sup>1</sup> D Sesão 2 de 01/08/2021 <sup>1</sup> D Sesão 2 de 01/08/2021 <sup>1</sup> D Sesão 2 de 01/08/2021 <sup>1</sup> D Sesão 2 de 01/08/2021 <sup>1</sup> D Sesão 2 de 01/08/2021 <sup>1</sup> D Sesão 2 de 01/08/2021 | Processo         Conduction         Distribution         Distribution <thdistribution< th="">         Distribution</thdistribution<> |          |
| < III +                                                                                                    |                                                                                                    | -        |
| 269 processo(s) 5 documento(s)                                                                                                    |                                                                                                    |          |
| , , , , , , , , , , , , , , , , , , , ,                                                                                                    | Pages de Dades CINPOSIB 1 (Sumeto)                                                                                                    |          |

O sistema traz a informação na parte inferior da tela de aplicação de Tese/Tema.

| Trib. Origem<br>STF<br>Tema<br>Tema<br>Tipo<br>Tema<br>Tema<br>Paradigma<br>Paradigma<br>Paradigma<br>Paradigma                                                                                                    | © STJ                                                                                                    | Aplicar Tese/Ten   | na                    |                        |                                                                                                    |
|----------------------------------------------------------------------------------------------------|----------------------------------------------------------------------------------------------------|--------------------|-----------------------|------------------------|----------------------------------------------------------------------------------------------------|
| Trib. Origem<br>STF TJMG STJ<br>Tema<br>Filtro<br>Tipo<br>Tema<br>Tema<br>Paradigma<br>UF Filtro<br>Paradigma<br>Paradigma                                                                                                    |                                                                                                    | odos os Temas      |                       |                        |                                                                                                    |
| STF TJMG     Tema     Filtro     Tipo   Tema     Tema     Paradigma     UF   Filtro   Paradigma     Paradigma                                                                                                    | <ul> <li>ETZ</li> <li>ETZ</li> <li>E</li> <li>E</li> <l< td=""><td>Trib. Origem</td><td></td><td></td><td></td></l<></ul> | Trib. Origem       |                       |                        |                                                                                                    |
| Tema<br>Filtro<br>Tipo<br>Tema<br>Tema<br>Paradigma<br>UF Filtro<br>Paradigma<br>Paradigma                                                                                                    |                                                                                                    | STF                |                       | C TJMG                 | Interpretation (Interpretation) (Interpretation) (Inte |
| Tema Filtro Tema Tema Paradigma UF Filtro Paradigma Paradigma                                                                                                    |                                                                                                    |                    |                       |                        |                                                                                                    |
| Filtro<br>Tipo Tema<br>Tema<br>Paradigma<br>UF Filtro<br>Paradigma<br>Paradigma                                                                                                    |                                                                                                    | Toma               |                       |                        |                                                                                                    |
| Tipo Tema<br>Tema Tema Tema Tema Tema Tema Tema Tema                                                                                                    |                                                                                                    | rena               |                       | Filtro                 |                                                                                                    |
| Tipo Tema<br>Tema Tema Tema UF Filtro Paradigma Paradigma                                                                                                    | <ul> <li>↓</li> <li>↓</li></ul>                                                          |                    |                       |                        |                                                                                                    |
| Tema     Image: Constraint of the second second secon |                                                                                                    | Тіро               |                       | Tema                   |                                                                                                    |
| Paradigma<br>UF Filtro<br>Paradigma<br>Paradigma                                                                                                    |                                                                                                    | Tema               |                       | •                      | ▼ 🧉                                                                                                    |
| Paradigma<br>UF Filtro<br>Paradigma<br>Paradigma                                                                                                    |                                                                                                    |                    |                       |                        |                                                                                                    |
| UF Filtro<br>Paradigma                                                                                                    | <b>_</b>                                                                                                    | Paradigma          |                       |                        |                                                                                                    |
| Paradigma                                                                                                    | <u>م</u><br>•                                                                                                    |                    |                       | UF Filtro              |                                                                                                    |
| Paradigma v                                                                                                    | ₫                                                                                                    |                    |                       | -                      | ₽                                                                                                    |
| Paradigma 🔻                                                                                                    | <b>_</b>                                                                                                    |                    |                       | Paradigma              |                                                                                                    |
|                                                                                                    |                                                                                                    | Paradigma          |                       | <b>v</b>               | ▼                                                                                                    |
|                                                                                                    |                                                                                                    |                    |                       |                        |                                                                                                    |
| 1 Aplicar                                                                                                    | Aplicar Limpar                                                                                                    |                    |                       |                        | Aplicar Limpar                                                                                                    |
|                                                                                                    |                                                                                                    |                    |                       | -                      |                                                                                                    |
| ema e Paradigmas/Incidentes Associados:                                                                                                    |                                                                                                    | ema e Paradigmas/J | Incidentes Associados | •                      |                                                                                                    |
| Número do Tema Tribunal de origem Tema Paradigma/Incidente Data de                                                                                                    |                                                                                                    | Número do Tema     | Tribunal de origem    | Tema                   | Paradigma/Incidente Data de Atualização                                                                                                    |
|                                                                                                    | Paradigma/Incidente Data de Atualização                                                                                                    | 00001              | 217                   | recurso em que se disc | RESP-1091443/SP 10/01/2022 10:02                                                                                                    |
| Número do Tema Tribunal de origem Tema Paradigma/Incidente Data de                                                                                                    |                                                                                                    | Número do Tema     | Tribunal de origem    | Tema                   | Paradigma/Incidente Data de Atualização                                                                                                    |
|                                                                                                    | Paradigma/Incidente Data de Atualização                                                                                                    | 00001              | STJ                   | recurso em que se disc | RESP-1091443/SP 10/01/2022 10:02                                                                                                    |
| 00001 STJ recurso em que se disc RESP-1091443/SP 10/01/20                                                                                                    | Paradigma/Incidente         Data de Atualização            RESP-1091443/SP         10/01/2022 10:02                                                                                                    |                    |                       |                        |                                                                                                    |
| 00001 STJ recurso em que se disc RESP-1091443/SP 10/01/20                                                                                                    | Paradigma/Incidente Data de Atualização<br>RESP-1091443/SP 10/01/2022 10:02                                                                                                    |                    |                       |                        |                                                                                                    |
| 00001 STJ recurso em que se disc RESP-1091443/SP 10/01/20                                                                                                    | Paradigma/Incidente Data de Atualização<br>RESP-1091443/SP 10/01/2022 10:02                                                                                                    |                    |                       |                        |                                                                                                    |
| 00001 STJ recurso em que se disc RESP-1091443/SP 10/01/20                                                                                                    | Paradigma/Incidente Data de Atualização<br>RESP-1091443/SP 10/01/2022 10:02                                                                                                    |                    |                       |                        |                                                                                                    |
| 00001 STJ recurso em que se disc RESP-1091443/SP 10/01/20                                                                                                    | Paradigma/Incidente Data de Atualização RESP-1091443/SP 10/01/2022 10:02                                                                                                    | •                  |                       |                        | •                                                                                                    |
| 00001 STJ recurso em que se disc RESP-1091443/SP 10/01/20                                                                                                    | Paradigma/Incidente Data de Atualização RESP-1091443/SP 10/01/2022 10:02                                                                                                    |                    |                       |                        |                                                                                                    |
| 00001 STJ recurso em que se disc RESP-1091443/SP 10/01/20                                                                                                    | Paradigma/Incidente Data de Atualização RESP-1091443/SP 10/01/2022 10:02                                                                                                    |                    |                       |                        | 🔳 Redigir documento 🕒 🖃 Sair sem redigir                                                                                                    |

Caso queira consultar o texto da tese aplicada, basta clicar com o botão direito sobre o registro e selecionar a opção de consultar "Detalhe do Tema".

| 🛃 Aplicar Tese/Ten | na                    |                        | -                   | <b>X</b>             |
|--------------------|-----------------------|------------------------|---------------------|----------------------|
| Todos os Temas     |                       |                        |                     |                      |
| Trib. Origem       |                       |                        |                     |                      |
| STF                |                       | C TJMG                 | STJ                 |                      |
| Tema               |                       |                        |                     |                      |
|                    |                       | Filtro                 |                     |                      |
|                    |                       |                        |                     | æ                    |
| Tipo               |                       | Tema                   |                     |                      |
| Tema               |                       | ▼                      |                     | <b></b>              |
| Paradigma          |                       |                        |                     |                      |
|                    |                       | UF Filtro              |                     | æ                    |
| Paradigma          |                       |                        |                     | <b></b>              |
|                    |                       |                        |                     | licar Limpar         |
| Tema e Paradigmas/ | Incidentes Associados | :                      |                     |                      |
| Número do Tema     | Tribunal de origem    | Tema                   | Paradigma/Incidente | Data de Atualização  |
| 00001              | STJ                   | recurso em que se disc | RESP-1091 Detalh    | e do Tema            |
|                    |                       |                        | Histór              | ico                  |
|                    |                       |                        | 🔀 Excluir           | Aplicação de Tese    |
|                    |                       |                        |                     |                      |
| •                  |                       |                        |                     | 4                    |
|                    |                       |                        | Redigir document    | o ⊖ Sair sem redigir |

| 🔛 Tema/Tese                                                                                                    | x |
|----------------------------------------------------------------------------------------------------|---|
| Tribunal: Tipo: Tema Número: 00001 Situação: Transitado em Julgado                                                                                                    |   |
| Título: DIREITO PROCESSUAL CIVIL E DO TRABALHO                                                                                                    |   |
| Detalhes                                                                                                    |   |
| NUT:                                                                                                    |   |
| Questão Submetida a Julgamento:                                                                                                    |   |
| recurso em que se discute a questão referente à necessidade de anuência do devedor para substituição processual do<br>polo ativo, decorrente de cessão de crédito, nos autos de ação de execução.                                                                                                    | ^ |
|                                                                                                    | Ŧ |
| Anotações NUGEP:                                                                                                    | _ |
| E possível a sucessão processual do credor (cedente) pelo cessionário, independentemente da anuência do devedor, na<br>hipótese de cessão de crédito oriundo de precatório. DELIMITAÇÃO DO JULGADO:Eventual debate relacionado à natureza<br>do crédito cedido, se é transmudado ou pão de crédito alimentar em pormal, para fins de verificação da ordem de | ^ |
| do d'edito cedido, se e d'aristitudado ou não de creato alimentar em normal, para fins de vernicação da ordem de                                                                                                    | - |
| Tese Firmada:                                                                                                    |   |
| A substituição processual, no polo ativo da execução, do exequente originário pelo cessionário dispensa a autorização ou<br>o consentimento do devedor.                                                                                                    | ^ |
|                                                                                                    | Ŧ |
| Referência Legislativa:                                                                                                    |   |
| LEG:FED LEI:005869 ANO:1973***** CPC-73 CÓDIGO DE PROCESSO CIVIL DE 1973 ART:00041 ART:00042<br>PAR:00001 ART:00567 INC:00002 ART:00598 ART:0543CLEG:FED RES:000008 ANO:2008(SUPERIOR TRIBUNAL<br>DE JUSTICA STINEC:FED EMC:000052 AND:2000 ART:00001 ART:00001 SCIED LEI:010405 AND:2002*****                                                               | ^ |
| DE 30311ÇA - 313/LEG.1 ED LINC.000002 ANO.2003 ART.00001 ART.00003LEG.1 ED LE1.010400 ANO.2002                                                                                                    | - |
| Radar:                                                                                                    |   |
|                                                                                                    | ^ |
|                                                                                                    | Ŧ |
| Temas Vinculados Paradigmas Vinculados                                                                                                    | _ |
| Paradigma Código UF Tribunal Tipo                                                                                                    |   |
|                                                                                                    |   |
|                                                                                                    |   |
|                                                                                                    |   |

É possível consultar no Histórico do Tema informações relacionadas à data de sobrestamento do processo, data da aplicação da tese, data de exclusão de tese, caso tenha sido aplicada erroneamente, etc. Para isso, na tela de aplicação de Tese/Tema, clique no registro com o botão direito e selecione "Histórico".

| 🛃 Aplicar Tese/Ten  | la                    |                        |                     | <b></b>                   |
|---------------------|-----------------------|------------------------|---------------------|---------------------------|
| Todos os Temas      |                       |                        |                     |                           |
| Trib. Origem        |                       |                        |                     |                           |
| STF                 |                       | C TJMG                 | STJ                 |                           |
| Tema                |                       |                        |                     |                           |
| 1 cilia             |                       | Filtro                 |                     |                           |
|                     |                       |                        |                     | A                         |
| Tipo                |                       | Tema                   |                     |                           |
| Tema                |                       | •                      |                     | ▼ 🚰                       |
|                     |                       |                        |                     |                           |
| Paradigma           |                       | UF Filtro              |                     |                           |
|                     |                       | <b>•</b>               |                     | æ                         |
|                     |                       | Paradigma              |                     |                           |
| Paradigma           |                       | ·                      |                     | <b></b>                   |
|                     |                       |                        | <b>!!</b>           | Aplicar Limpar            |
| Tema e Paradigmas/I | incidentes Associados |                        |                     |                           |
| Número do Tema      | Tribunal de origem    | Tema                   | Paradigma/Incidente | Data de Atualização       |
| 00001               | STJ                   | recurso em que se disc | RESP-1091443/       | Detalhe do Tema           |
|                     |                       |                        |                     | Histórico                 |
|                     |                       |                        | <b>×</b>            | Excluir Aplicação de Tese |
|                     |                       |                        |                     |                           |
| •                   |                       | III                    |                     | •                         |
|                     |                       |                        | -                   |                           |
|                     |                       |                        | Redigir documer     | nto 🕞 Sair sem redigir    |

| Histórico do Tema no Process                                                                                | D                                          |                                         | _ <b>D</b> _ X |
|----------------------------------------------------------------------------------------------------|--------------------------------------------|-----------------------------------------|----------------|
| Situação                                                                                                    | Data Atualização                           | Usuário                                 | Data Exclusão  |
| $egin{array}{c} T & \mbox{Aplicado para julgamento} \\ T & \mbox{Associado para sobrestamento} \end{array}$ | 10/01/2022 10:02:01<br>12/01/2021 14:01:41 | Cristina Braga<br>Amanda Cristina Silva |                |
| •                                                                                                    | III                                        |                                         | 4              |

 ✓ Se o usuário optar pelo "não", a aplicação da Tese poderá ser feita no momento de redigir o documento, conforme itens <u>4.5.2</u> e <u>4.6.2</u> deste manual.

#### B) Aplique a tese, desassocie o Tema/Paradigma e redija o documento.

O sistema permite que o usuário aplique a Tese a um processo sobrestado.

Ao tentar redigir documentos do tipo Projeto de Acórdão com aplicação de tese ou Decisão Monocrática com aplicação de tese em processo que esteja associado a Paradigma/Incidente, o sistema exibirá a seguinte mensagem:

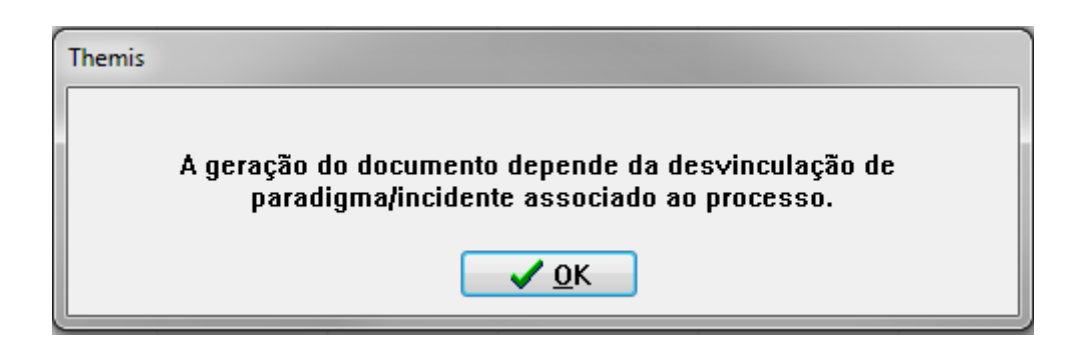

Basta clicar em OK, aguardar um pouco que o sistema exibirá a tela de aplicação de Tese/Tema.

| 🛃 Aplicar Tese/Terr | a                    |                        | -                   | ×                  |
|---------------------|----------------------|------------------------|---------------------|--------------------|
| Todos os Temas      |                      |                        |                     |                    |
| Trib. Origem        |                      |                        |                     |                    |
| © STF               |                      | TJMG                   | STJ                 |                    |
| Tema                |                      | Filtro                 |                     |                    |
| Tipo                |                      | Tema                   |                     |                    |
| Tema                |                      | •                      |                     |                    |
| Paradigma           |                      | UF Filtro<br>Paradigma | <b>ti</b> Apl       | icar Limpar        |
| Tema e Paradigmas/I | - dentes Associados: | -                      |                     |                    |
|                     | i ribunai de origem  | III                    | Paradigma/incidente |                    |
|                     |                      |                        | Redigir documento   | → Sair sem redigir |

Será possível aplicar a Tese.

| Aplicar Tese/Tem    | a                    |                   | ×                                                                                                    |
|---------------------|----------------------|-------------------|----------------------------------------------------------------------------------------------------|
| dos os Temas        |                      |                   |                                                                                                    |
| Trib. Origem        |                      |                   |                                                                                                    |
| STF                 |                      | C TJMG            | © STJ                                                                                                    |
|                     |                      |                   |                                                                                                    |
| T                   |                      |                   |                                                                                                    |
| Tema                |                      | Filtro            |                                                                                                    |
|                     |                      |                   |                                                                                                    |
| Tipo                |                      | Tema              | , - <u>-</u>                                                                                                    |
| Tema                |                      | 00001-DIREITO TRI | BUTÁRIO 🗸 🚰                                                                                                    |
|                     |                      |                   |                                                                                                    |
| Paradigma           |                      |                   |                                                                                                    |
|                     |                      | UF Filtro         |                                                                                                    |
|                     |                      |                   | 1 Alexandre and a second second second second second second second second second second second second second se |
|                     |                      | Paradigma         |                                                                                                    |
| Paradigma           |                      | RE-559937/RS      |                                                                                                    |
|                     |                      |                   | Aplicar Limpar                                                                                                  |
| ema e Paradigmas/Ir | ncidentes Associados | :                 |                                                                                                    |
| Número do Tema      | Tribunal de origem   | Tema              | Paradigma/Incidente Data de Atualização                                                                         |
|                     |                      |                   |                                                                                                    |
|                     |                      |                   |                                                                                                    |
|                     |                      |                   |                                                                                                    |
|                     |                      |                   |                                                                                                    |
|                     |                      |                   |                                                                                                    |
|                     |                      |                   |                                                                                                    |
| <                   |                      | m                 | Þ                                                                                                    |

| 🛃 Aplicar 1 | Tese/Tem   |                      |      |                | - | -                   | -          | X             |
|-------------|------------|----------------------|------|----------------|---|---------------------|------------|---------------|
| Todos os Te | mas        |                      |      |                |   |                     |            |               |
| Trib. Orig  | jem        |                      |      |                |   |                     |            |               |
| STF         |            |                      | נז 🔘 | MG             |   | ITI I               |            |               |
| Tema        |            |                      |      | Filtro         |   |                     |            |               |
| Tine        |            |                      |      | Tama           |   |                     |            | æ             |
| Tema        |            |                      | •    |                |   |                     |            | -             |
| -Paradigm   | a          |                      |      | UF Filtro      |   |                     |            | æ             |
| Paradi      | gma        |                      | Ŧ    |                |   |                     |            | •             |
|             |            |                      |      |                |   | <b>↑</b>            | plicar     | Limpar        |
| Tema e Par  | adigmas/Ir | ncidentes Associados | :    |                |   |                     |            |               |
| Número d    | o Tema     | Tribunal de origem   | Tema | 9              |   | Paradigma/Incidente | Data de At | ualização     |
| 00001       |            | STF                  | DIRE | ITO TRIBUTÁRIO |   | RE-559937/RS        | 12/01/2022 | 2 16:28       |
|             |            |                      |      |                |   |                     |            |               |
|             |            |                      | _    |                |   |                     |            | P             |
|             |            |                      |      |                |   | Redigir documen     | to 🕞 Sai   | r sem redigir |

Após aplicar a tese selecione a opção "Sair sem redigir".

Caso tente redigir o documento em seguida, o sistema não permitirá.

| 🛃 Aplicar Tese/Tem     | la                    |                        | <b>—</b> X                              |
|------------------------|-----------------------|------------------------|-----------------------------------------|
| Todos os Temas         |                       |                        |                                         |
| Trib. Origem           |                       |                        |                                         |
| © STF                  |                       | TJMG                   | ITI                                     |
| Tema                   |                       | Filtro                 |                                         |
| Tipo                   |                       | Tema                   | R                                       |
| Tema                   |                       | •                      | ▼ 1                                     |
| Paradigma<br>Paradigma |                       | UF Filtro<br>Paradigma | ←<br>←<br>Aplicar Limpar                |
| Tema e Paradigmas/I    | íncidentes Associados |                        |                                         |
| Número do Tema         | Tribunal de origem    | Tema                   | Paradigma/Incidente Data de Atualização |
| 00001                  | STF                   | DIREITO TRIBUTÁRIO     | RE-559937/RS 12/01/2022 16:28           |
| •                      |                       |                        | 4                                       |
|                        |                       |                        | ■ Redigir documento                     |

| Themis |                                              |
|--------|----------------------------------------------|
|        | Nenhum documento foi habilitado para redação |
|        | <u> О</u> К                                  |

Isso ocorre porque o sistema somente permite a redação de documento do tipo Projeto de Acórdão e Decisão Monocrática em processos que não estejam associados a temas e paradigmas. Então, clique com o botão direito sobre o processo e selecione a opção "Associar a Temas e Paradigmas STJ/STF", em seguida, com o botão direito sobre a associação selecione "Cancelar Associação".

| Associar a Tema:               | s e Paradigma STJ/S   | STF                    |                     |   | X                                                   |
|--------------------------------|-----------------------|------------------------|---------------------|---|-----------------------------------------------------|
| odos os Temas                  |                       |                        |                     |   |                                                     |
| Trib. Origem<br>STJ            |                       | STF                    |                     | E | xibir Julgados/Desafetados                          |
| Tema                           |                       |                        |                     |   |                                                     |
| Tehia                          |                       | Filtro                 |                     |   |                                                     |
|                                |                       |                        |                     |   | A                                                   |
| Тіро                           |                       | Tema                   |                     |   |                                                     |
| Tema                           |                       | •]                     |                     |   | ▼                                                   |
| Paradigma<br>Tipo<br>Paradigma | Incidentes Associados | UF Filtro Paradigma    | <u></u>             | 4 | Associar Limpar                                     |
| Número do Tema                 | Tribunal de origem    | Tema                   | Paradigma/Incidente |   | Data de Atualização                                 |
| 00008                          | STJ                   | recurso em que se disc | RESP-990284/RS      |   | <br>                                                |
|                                |                       |                        |                     |   | Detalhe do Tema<br>Histórico                        |
| •                              |                       | 111                    |                     | * | Detalhe do Tema<br>Histórico<br>Cancelar Associação |

O sistema exibirá a seguinte mensagem:

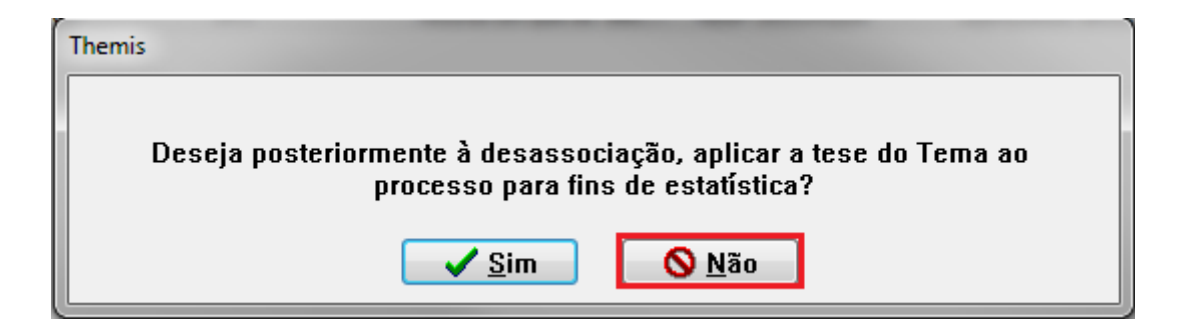

Por fim, redija o documento com a aplicação de tese. Para isso, clique sobre o processo com o botão direito e selecione "Redigir" "Decisão Monocrática com aplicação de tese" ou "Projeto de Acórdão com aplicação de tese" e em seguida "Redigir documento".

| 🥵 Aplicar Tese/Ten                           | na                    |                        |                                                                                                    |
|----------------------------------------------|-----------------------|------------------------|----------------------------------------------------------------------------------------------------|
| Todos os Temas                               |                       |                        |                                                                                                    |
| Trib. Origem                                 |                       |                        |                                                                                                    |
| STF                                          |                       | C TJMG                 | It is a second second secon |
| Tema                                         |                       | Filtro                 |                                                                                                    |
| Tipo                                         |                       | Tema                   |                                                                                                    |
| Tema                                         |                       | •                      | -                                                                                                    |
| Paradigma<br>Paradigma<br>Tema e Paradigmas/ | Incidentes Associados | UF Filtro<br>Paradigma | Aplicar Limpar                                                                                                    |
| Número do Tema                               | Tribunal de origem    | Tema                   | Paradigma/Incidente Data de Atualização                                                                                                    |
| 00001                                        | STF                   | DIREITO TRIBUTÁRIO     | RE-559937/RS 12/01/2022 16:51                                                                                                    |
| •                                            |                       |                        | 4                                                                                                    |
|                                              |                       |                        | ■ Redigir documento Sair sem redigir                                                                                                    |

#### II - Processo não Sobrestado

Aplica-se a tese e redige o documento com a devida aplicação. Para tanto, deve-se clicar sobre o número do processo com o botão direito, selecionar "Redigir" e escolher o tipo de documento desejado:

| Bester Documents See General Formatte Militairo André Adut     Concluse      Concluse Academia ()     Concluse Academia ()     Concluse Acade | 🝞 Themis 2º Grau - Versão: 2.3.5.1 - Suporte - [Pasta o                                                                                                    | de Trabalho)                                                                                                    | o x   |
|----------------------------------------------------------------------------------------------------|----------------------------------------------------------------------------------------------------|----------------------------------------------------------------------------------------------------|-------|
| Locatace Image: Bit Dec (2000 Met)     Image: Dec (2000 Met)     Image: Dec (2000 Met)        Image: Dec (2000 Met)                                               <                                                                                                    | 🔁 Sistema Documentos Sessões Gerencial Fe                                                                                                    | eramentas Utilitários Janelas Ajuda                                                                                                    | _ 8 × |
| Image: Contract of Processor 2 Academic ()         Image: Contract of Processor 2 Academic ()         Image: Contra                                                                                                    | Localizar: 💌 🖌 Grupo: 🕻                                                                                                    | Gab. Des. Coeho Neto • Revisor Vogal 😨 Mostrar somerite processos conclusos                                                                                                    |       |
| Processo Processo </th <th>👔 \land 😼 🕼 🔊 🗸 🚇 🕌</th> <th>Processos</th> <th></th>                                                                                                    | 👔 \land 😼 🕼 🔊 🗸 🚇 🕌                                                                                                    | Processos                                                                                                    |       |
| Dados do Processo                                                                                                    | Image: Solution of Solution of | Processo<br>Processo<br>Proces | RIE   |
|                                                                                                    | - Providence (a)                                                                                                    | Banco de Dados: SUNBDSUP-1 (Suporte) Tempo ocioso: 0 min(s)                                                                                                    |       |

Abrir-se-á, então, a tela de aplicação de Tese/Tema, onde deverão ser escolhidos o Tribunal de Origem e o Tema/Paradigma a serem aplicados.

|                     | 1d                   |                |                                         |
|---------------------|----------------------|----------------|-----------------------------------------|
| dos os Temas        |                      |                |                                         |
| Trib. Origem<br>STF |                      | C TJMG         | © STJ                                   |
|                     |                      |                |                                         |
| Tema                |                      | Filtro         |                                         |
|                     |                      |                | R                                       |
| Tipo                |                      | Tema           | ctvri –                                 |
| Tellia              |                      | UUU13-DIREITO  |                                         |
| Paradigma           |                      |                |                                         |
|                     |                      | UF Filtro      | 0                                       |
|                     |                      | Paradigma      | ~~~~~~~~~~~~~~~~~~~~~~~~~~~~~~~~~~~~~~  |
| Paradigma           |                      | ▼ RE-562276/PR | •                                       |
|                     |                      |                | 1                                       |
| :ma e Paradigmas/I  | ncidentes Associados | :              |                                         |
| Número do Tema      | Tribunal de origem   | Tema           | Paradigma/Incidente Data de Atualização |
|                     |                      |                |                                         |
|                     |                      |                |                                         |
|                     |                      |                |                                         |
| (                   |                      |                |                                         |
|                     |                      |                |                                         |

No momento de aplicação da tese é possível consultar informações referentes ao tema, basta selecionar o tema e, em seguida, clicar sobre a pasta:

| 🚡 Aplicar Tese/Ten  | na                    |                   | ×                                       |
|---------------------|-----------------------|-------------------|-----------------------------------------|
| Todos os Temas      |                       |                   |                                         |
| Trib. Origem        |                       |                   |                                         |
| STF                 |                       | C TJMG            | C STJ                                   |
|                     |                       |                   |                                         |
| Tema                |                       |                   |                                         |
|                     |                       | Filtro            |                                         |
|                     |                       |                   | æ                                       |
| Tipo                |                       | Tema              |                                         |
| Tema                |                       | ▼ 00013-DIREITO C | civil 👻 🗾                               |
|                     |                       |                   |                                         |
| Paradigma           |                       |                   |                                         |
|                     |                       |                   | 0                                       |
|                     |                       | Paradigma         |                                         |
| Paradigma           |                       | RE-562276/PR      |                                         |
|                     |                       |                   |                                         |
|                     |                       |                   | Aplicar Limpar                          |
| Tema e Paradigmas/I | incidentes Associados | :                 |                                         |
| Número do Tema      | Tribunal de origem    | Tema              | Paradigma/Incidente Data de Atualização |
|                     |                       |                   |                                         |
|                     |                       |                   |                                         |
|                     |                       |                   |                                         |
|                     |                       |                   |                                         |
| 1                   |                       |                   | <b>k</b>                                |
|                     |                       |                   | · · · · · · · · · · · · · · · · · · ·   |
|                     |                       |                   | ■ Redigir documento For a sem redigir   |

O sistema exibirá a seguinte tela:

| Tema/Tese                                                                                                    |                                                                                  |                                                                                                    | ×                       |
|----------------------------------------------------------------------------------------------------|----------------------------------------------------------------------------------|----------------------------------------------------------------------------------------------------|-------------------------|
| Tribunal: STF Tipo: Tema                                                                                      | Número: 00013                                                                    | Situação: Transitado em Julgado                                                                                        |                         |
| Título: DIREITO CIVIL                                                                                         |                                                                                  |                                                                                                    |                         |
| Detalhes                                                                                                    |                                                                                  |                                                                                                    |                         |
| Ν.Л.:                                                                                                    |                                                                                  |                                                                                                    |                         |
| Questão Submetida a Julgamento:                                                                               |                                                                                  |                                                                                                    |                         |
| recurso em que se discute, à luz o<br>Lei nº 8.620/93, que estabeleceu<br>limitada pelas dividas junto à Segu | o art. 146, III, b, da Constit<br>a responsabilidade solidária<br>ridade Social. | tuição Federal, a constitucionalidade, ou não, do art. 13 da<br>dos sócios das empresas por quotas de responsabilidade | *                       |
|                                                                                                    |                                                                                  |                                                                                                    | *                       |
| Anotações NUGEP:<br>Responsabilidade solidária dos só                                                         | cios das empresas por quota                                                      | as de responsabilidade limitada por dívidas iunto à                                                                    | *                       |
| Seguridade Social.                                                                                            |                                                                                  |                                                                                                    |                         |
|                                                                                                    |                                                                                  |                                                                                                    | $\overline{\nabla}$     |
| Tese Firmada:                                                                                                 | 8 620/1002, pp parts on au                                                       | o ostabolaro que os sócios de ampresas por catas de                                                                    |                         |
| responsabilidade limitada respond                                                                             | em solidariamente, com seus                                                      | bens pessoais, por débitos junto à Seguridade Social.                                                                  | Â                       |
|                                                                                                    |                                                                                  |                                                                                                    | $\overline{\mathbf{v}}$ |
| Referência Legislativa:                                                                                       |                                                                                  |                                                                                                    | _                       |
|                                                                                                    |                                                                                  |                                                                                                    | ^                       |
|                                                                                                    |                                                                                  |                                                                                                    | -                       |
| Radar:                                                                                                    |                                                                                  |                                                                                                    |                         |
|                                                                                                    |                                                                                  |                                                                                                    | *                       |
|                                                                                                    |                                                                                  |                                                                                                    | -                       |
| Temas Vinculados Paradigmas V                                                                                 | nculados                                                                         |                                                                                                    |                         |
|                                                                                                    |                                                                                  |                                                                                                    |                         |
| Paradigma Codigo                                                                                              | UF Tribunal Tipo                                                                 |                                                                                                    |                         |
|                                                                                                    |                                                                                  |                                                                                                    |                         |
|                                                                                                    |                                                                                  |                                                                                                    |                         |

Feita a escolha do Tema/Paradigma, clique em "Aplicar":

| dos os Temas       |                       |                      |                     |                     |
|--------------------|-----------------------|----------------------|---------------------|---------------------|
| Trib. Origem       |                       |                      |                     |                     |
| STF                |                       | TJMG                 | CTS 🔘               |                     |
|                    |                       |                      |                     |                     |
| Tema               |                       |                      |                     |                     |
|                    |                       | Filtro               |                     |                     |
|                    |                       |                      |                     | R                   |
| Tipo               |                       | Tema                 |                     |                     |
| Tema               |                       | ▼ 00013-DIREITO CIVI | L                   |                     |
|                    |                       |                      |                     |                     |
| Paradigma          |                       |                      |                     |                     |
|                    |                       | UF Filtro            |                     |                     |
|                    |                       |                      |                     | R                   |
|                    |                       | Paradigma            |                     |                     |
| Paradigma          |                       | RE-562276/PR         |                     | <b></b>             |
|                    |                       |                      |                     |                     |
|                    |                       |                      |                     | licar Limpar        |
|                    |                       |                      |                     |                     |
| ema e Paradigmas/I | Incidentes Associados | :                    |                     |                     |
| Número do Tema     | Tribunal de origem    | Tema                 | Paradigma/Incidente | Data de Atualização |
|                    |                       |                      |                     |                     |
|                    |                       |                      |                     |                     |
|                    |                       |                      |                     |                     |
|                    |                       |                      |                     |                     |
|                    |                       |                      |                     |                     |
|                    |                       |                      |                     | ,                   |
|                    |                       |                      |                     |                     |

O registro da aplicação da Tese aparecerá na parte inferior da tela:

| 🛃 Aplicar Tese/Tem   | а                    |                        |                     | ×                   |
|----------------------|----------------------|------------------------|---------------------|---------------------|
| Todos os Temas       |                      |                        |                     |                     |
| Trib. Origem         |                      |                        |                     |                     |
| STF                  |                      | C TJMG                 | ITI I               |                     |
| Tema                 |                      |                        |                     |                     |
|                      |                      | Filtro                 |                     |                     |
| Tipo                 |                      | Tema                   |                     |                     |
| Tema                 |                      | • [                    |                     |                     |
|                      |                      |                        |                     |                     |
| Paradigma            |                      | UF Filtro<br>Paradigma |                     | <u>₽</u>            |
|                      |                      |                        |                     | car Limpar          |
| Tema e Paradigmas/Ir | ncidentes Associados | :                      |                     |                     |
| Número do Tema       | Tribunal de origem   | Tema                   | Paradigma/Incidente | Data de Atualização |
| 00013                | STF                  | DIREITO CIVIL          | RE-562276/PR        | 10/08/2021 18:03    |
|                      |                      | III                    |                     |                     |
|                      |                      |                        | Redigir documento   | ☐ Sair sem redigir  |

Em caso de aplicação indevida, basta clicar sobre o registro com o botão direito e excluir:

| Aplicar Tese/Ten   | na                   |               |                                         |
|--------------------|----------------------|---------------|-----------------------------------------|
| odos os Temas      |                      |               |                                         |
| Trib. Origem       |                      |               |                                         |
| STF                |                      | TJMG          | STJ                                     |
|                    |                      |               |                                         |
| -                  |                      |               |                                         |
| lema               |                      | Filtro        |                                         |
|                    |                      | Fildo         | A                                       |
| Tipo               |                      | Tema          | ······································  |
| Tema               |                      | •             | ▼                                       |
|                    |                      |               |                                         |
| Paradioma          |                      |               |                                         |
| - Crockighta       |                      | UF Filtro     |                                         |
|                    |                      |               | A                                       |
|                    |                      | Paradigma     | -                                       |
| Paradigma          |                      | -             | ▼ 🗳                                     |
|                    |                      |               |                                         |
|                    |                      |               | Aplicar Limpar                          |
| ema e Paradigmas/I | ncidentes Associados |               |                                         |
| Número do Tema     | Tribunal de origem   | Tema          | Paradigma/Incidente Data de Atualização |
| 00013              | STF                  | DIREITO CIVIL | RE-562276/PR Detalhe do Tema            |
|                    |                      |               | Histórico                               |
|                    |                      |               | 🕱 Excluir Aplicação de Tese             |
|                    |                      |               |                                         |
|                    |                      |               |                                         |
| •                  |                      | III           | 4                                       |
|                    |                      |               |                                         |

É possível aplicar mais de uma tese ao mesmo processo, basta repetir o procedimento que o sistema trará a informação na parte inferior da tela.

| dos os Temas      |                       |                        |                     |                     |
|-------------------|-----------------------|------------------------|---------------------|---------------------|
| Trib. Origem      |                       |                        |                     |                     |
| STF               |                       | C TJMG                 | ITS (               |                     |
| Tema              |                       |                        |                     |                     |
|                   |                       | Filtro                 |                     |                     |
| Τίρο              |                       | Tema                   |                     | R                   |
| Tema              |                       | •                      |                     | ▼ 🗂                 |
| Paradigma         |                       | UF Filtro<br>Paradigma | <b>ti</b> A         | Plicar Limpar       |
| ema e Paradigmas/ | Incidentes Associados | :                      |                     |                     |
| Número do Tema    | Tribunal de origem    | Tema                   | Paradigma/Incidente | Data de Atualização |
| 00001             | STJ                   | recurso em que se disc | RESP-1091443/SP     | 11/08/2021 15:03    |
| 50015             | 511                   | DINETIO CIVIL          | NE SUZZYUJEN        | 10100/2021 10:03    |
|                   |                       |                        |                     |                     |

O sistema permite que o usuário redija o documento logo após a aplicação da(s) Tese(s) ou em momento posterior.

- Optando-se por "Redigir documento", abrir-se-á a tela de redação de documentos, basta clicar em "ok":

| 🖹 Redação de Documen      | tos                       | <b>—</b> ×              |
|---------------------------|---------------------------|-------------------------|
| Tipo do Documento         | Processo                  | Situação                |
| Modelo Único de Pr        | 1.0231.12.040817-5/001    |                         |
| •                         |                           | 4                       |
| Todos os documentos serão | o gerados com a data de 1 | 1/08/2021               |
| Doc                       |                           | 0 % 📉                   |
| Lote                      |                           | 0 %                     |
| 🕒 Imprimir Listagem       | ]                         | ✓ <u>O</u> K Ø Cancelar |
| 1 documentos por redigir. |                           |                         |

Os documentos "Projeto de Acórdão com aplicação de tese" e "Decisão Monocrática com aplicação de tese" serão gerados nos mesmos moldes dos já existentes, uma vez que o texto a ser inserido em cada documento será feito de acordo com cada gabinete.

- Optando-se por "Sair sem redigir", abrir-se-á a seguinte tela:

| Themis |                                              |
|--------|----------------------------------------------|
|        |                                              |
|        | Nenhum documento foi habilitado para redação |
|        |                                              |
|        | <u>✓ о</u> к                                 |

O documento poderá ser redigido em momento posterior, bastando fazer o caminho: Redigir/Projeto de Acórdão com aplicação de tese ou Redigir/Decisão Monocrática com aplicação de tese.

4.4.5 - Endereços para consulta de Temas e Paradigmas e Setor Responsável no TJMG

## Endereços para consulta de Temas e Paradigmas

- Links para pesquisar Temas e Paradigmas
  - STF: www.stf.jus.br/portal/jurisprudenciaRepercussao/pesquisarProcesso.asp
  - STJ: <u>www.stj.jus.br/webstj/Processo/repetitivo/relatorio2.asp</u>

## Setor responsável no TJMG

 Nugep – Núcleo de Gerenciamento de Precedentes ramais: 2630 ou 2636